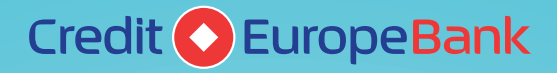

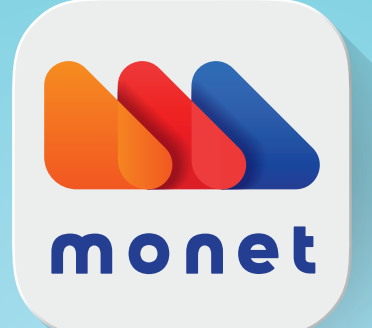

# Mobile Banking Ghidul utilizatorului

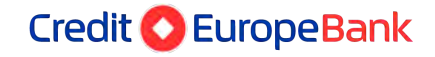

www.crediteurope.ro Suport Mobile Banking: 0750 202 000 (apelabil din orice rețea) sau 0801 004 444 (apelabil din Telekom)

# Sumar

| I. Introducere                                                     | 3  |
|--------------------------------------------------------------------|----|
| 1.1. Prezentarea serviciului MOBILE BANKING monet                  | 4  |
| 1.2. Servicii oferite                                              | 4  |
| 1.3. Masuri de Securitate implementate in cadrul aplicatiei monet  | 6  |
| 1.4 Recomandari de securitate pentru Utilizatorii aplicatiei monet | 7  |
| 1.5. Securitate / Drepturi utilizatori                             | 8  |
| II. miniGHID de ACTIVARE / CONECTARE a aplicatiei monet            | 8  |
| III. Functionalitati si meniuri                                    | 18 |
| 3.1 Acasa                                                          | 18 |
| 3.2. Conturile mele                                                | 18 |
| 3.3 Plati in LEI                                                   | 21 |
| 3.4 Plati utilitati                                                | 23 |
| 3.5 Transferuri proprii                                            | 24 |
| 3.6 Plata in valuta                                                | 26 |
| 3.7 Schimburi valutare                                             |    |
| 3.8 Carduri                                                        | 30 |
| 3.9 Meniul depozite                                                | 40 |
| 3.10 Sabloane                                                      | 43 |
| 3.11 Credite                                                       | 44 |
| 3.12 Tranzactii in asteptare                                       | 45 |
| 3.13 Produse noi                                                   | 46 |
| 3.14 Curs valutar                                                  |    |
| 3.15 Sucursale si ATM                                              |    |
| 3.16 Contact                                                       | 50 |

### I. Introducere

#### 1.1. Prezentarea serviciului MOBILE BANKING monet

**Serviciul** mobile-banking reprezinta serviciul furnizat Clientului de catre Banca, prin punerea la dispozitie a aplicatiei *monet* ce permite Clientului efectuarea de operatiuni de plata, prin intermediul instrumentului de plata electronica cu acces la distanta de tip Mobile Banking, din conturile sale deschise la Banca, precum si administrarea relatiei de afaceri cu Banca fara a fi necesara prezenta Clientului intr-o unitate teritoriala a Bancii. Acest serviciu permite clientilor Credit Europe Bank (Romania) SA sa deruleze operatiuni bancare 24h/24, 7 zile/ 7, de oriunde in lume, atata vreme cat exista conexiune la internet.

Aplicatia *monet* by Credit Europe Bank (Romania) S.A, este disponibila prin descarcarea din magazinele de aplicatii AppStore sau Google Play pe dispozitivele de tip "smart", telefon sau tableta, pe care ruleaza sistemele de operare iOS (minim versiunea 11) sau Android (minim versiunea 6.0).

Prezentul Ghid va ajuta sa studiati pas cu pas modalitatea corecta de utilizare a aplicatiei monet si a serviciului Mobile Banking, pentru a utiliza eficient toate functionalitatile aplicatiei. În cazul in care veti intampina orice dificultate, nu ezitati sa ne contactati la Serviciul Suport Tehnic care este disponibil 24h/24, 7 zile/7 si poate fi apelat la numerele de telefon: 0801.004.444 (apelabil din reteaua Orange Romania Communications, tarif local) sau 0750.202.000 (apelabil din orice retea inclusiv din strainatate).

#### 1.2. Servicii oferite

Prin intermediul acestui serviciu se pot efectua urmatoarele tipuri de operatiuni:

#### CONTURI

- Pentru toti clientii nostri, interfata aplicatiei ofera posibilitatea vizualizarii soldului conturilor pe care clientul le are deschise la Credit Europe Bank
- Clientii Persoane fizice pot deschide noi conturi curente si conturi de economii prin intermediul Serviciul de Mobile banking, simplu si rapid;
- Toti clientii Credit Europe Bank (Romania) SA pot rula extrase pentru conturile deschise la Credit Europe Bank, aceste extrase pot fi rulate pentru maxim 18 luni;
- Detinatorii de carduri de credit si/sau carduri de debit emise sub sigla VISA sau Mastercard si Visa Business au acces la extrasele de cont lunar, aferente cardurilor detinute, direct in aplicatia *monet*.

#### CARDURI DE CREDIT/DEBIT

• Informatii disponibile: se poate consulta in timp real limita de credit disponibila pentru cardurile de credit si bonusul disponibil (daca este cazul);

- Tranzactii: se pot consulta tranzactiile efectuate de la emiterea ultimului extras de cont, tranzactiile in curs de decontare, precum si canalul prin care acestea au fost efectuate (ex. POS, e-commerce, cont card, etc.);
- Informatii rate (pentru cardurile de credit): se poate vizualiza numarul si valoarea ratelor viitoare aferente cumparaturilorefectuate;
- Extrase de cont: se pot accesa extrasele de cont lunare ale cardului de credit/debit .
- Tranzactii e-commerce: se poate activa sau dezactiva permisiunea de a folosi cardul de credit/debit pentru tranzactii on-line (valabil doar pentru persoane fizice);
- Rambursare datorie card de credit: aplicatia Monetofera optiuni presetate pentru plata sumei minime obligatorii, a sumei totale pentru luna in curs (neincluzand ratele viitoare) sau a altei sume ce poate fi selectata de catre client.

PLATI SI TRANSFERURI:

- Plati in lei: Se pot efectua plati in lei catre beneficiari cu conturi in lei deschise la banci in tara, si catre Trezoreria Statului;
- Plati in valuta: Se pot efectua plati in valutele cotate atat intre clientii bancii cat si in favoarea beneficiarilor cu conturi deschise (in RON sau alta valuta) la banci din tara si din strainatate.
- Transferuri intre conturile proprii in lei si valuta;
- · Plata facturilor la utilitati prin intermediul optiunii Plati utilitati;
- Sabloane: clientul poate seta un sablon pentru acelasi tip de ordin de plata. De pilda, atunci cand se efectueaza plati lunare catre un furnizor se pot salva intr-un sablon informatiile care nu se vor schimba de la o plata la alta. Atunci cand se doreste efectuarea unei plati noi se selectează modelul salvat si se completează doar cateva informatii;

#### ATENTIE !!

Tarile cu care Credit Europe Bank nu tranzactioneaza sub nicio forma (nici plati, nici incasari) sunt urmatoarele: Afghanistan, Algeria, Chad, Congo The Democratic Republic, Congo, Cuba, Ethiopia, Côte d'Ivoire, Iran (Islamic Republic of), Iraq, Korea (the Democratic People's Republic of), Lybia, Mali, Myanmar/ Burma, Niger, Nigeria, Palestine State of Somalia, South Sudan, Sudan, Syrian Arab Republic, Venezuela, Yemen.

Platile valutare trebuie sa corespunda criteriilor de legalitate care decurg din reglementarile interne / internationale si au la baza activitati economice reale, neinterzise de lege. In functie de riscurile asociate tranzactiilor din perspectiva spalarii banilor / finantarii terorismului si sanctiuni internationale, banca poate solicita documente justificative suplimentare pentru onorarea unor plati sau poate refuza unele transferuri.

#### SCHIMB VALUTAR

Clientul poate efectua operatiuni de schimb valutar cu sumele detinute in conturile sale, poate vedea cursul valutar practicat de Banca pentru valutele in care se poate tranzactiona, precum si istoricul operatiunilor de schimb valutar efectuate pe conturi.

PRODUSE

Clientul, in functie de tipul acestuia, persoana fizica sau juridica, poate opta pentru unul dintre produsele care sunt disponibile in platforma de Mobile Banking, astfel:

- Clienti persoane fizice: Cont curent, Cont de economii sau depozite; Clientii persoane fizice au inclusiv posibilitatea de a lichida depozitele deschise prin intermediul Mobile Banking
- Clienti persoane Juridice: Depozite

Toti clientii nostri (persoane fizice sau juridice) pot opta pentru constituirea de depozite pe diferite perioade de timp; in plus, depozitele se pot constitui automat prin selectarea contului sursa pe care clientul il are deschis la Credit Europe Bank.

### 1.3. Masuri de Securitate implementate in cadrul aplicatiei monet

- (1) Aplicatia *monet* este dezvoltata folosind tehnologii avansate de securitate, care permit efectuarea de operatiuni securizate, ce implementeaza mecanismul de Autentificare Stricta a Clientilor ("ASC") atat in etapa de activare a serviciului, cat si in etapele de autentificare in aplicatie (login) si autorizare tranzactii, dupa cum urmeaza:
  - a. La activarea serviciului (sau de fiecare data cand se acceseaza optiunea "forgot password"), aplicatia implementeaza ASC utilizand ceva ce utilizatorul cunoaste ( cod client si "One Time Password" - email & SMS) si ceva ce utilizatorul are, (dispozitivul mobil de pe care acceseaza aplicatia);
  - b. Dupa activarea serviciului, pentru fiecare autentificare in aplicatie, precum si la autorizarea tranzactiilor in aplicatie, aplicatia implementeaza ASC utilizand ceva ce utilizatorul cunoaste (un cod unic format din 6 cifre passcode setat de client) sau ceva ce utilizatorul este (amprenta digitala sau recunoastere faciala) precum si ceva ce utilizatorul are (dispozitivul mobil de pe care acceseaza aplicatia).
- (2) Aplicatia integrează:
  - a. functionalitatea de securitate **Appshielding**, care asigura o inalta protectie impotriva unei game largi de atacuri cibernetice.
  - b. Functionalitatea **Malwarelytics**, ce protejeaza dispozitiv mobil impotriva eventualelor aplicatii malitioase (mobile malware).
- (3) Aplicatia implementeaza o serie de functionalitate de Securitate suplimentare cum ar fi:
  - a. Timeout sesiune
  - b. Dispozitiv de Incredere ("Trusted Device")
  - c. Autentificarea Stricta a Clientilor (Strong Customer Authentication)
  - d. Criptarea datelor folosite pentru autentificare
  - e. Valabilitate limitata a unui cod de access (functionalitate de expirare cod access)
  - f. Blocarea accesului la aplicatia *monet* dupa un numar de 3 incercari de conectare/autentificare esuate

### 1.4 Recomandari de securitate pentru Utilizatorii aplicatiei *monet*

Pentru protectia dumneavoastra, in scopul prevenirii utilizarii neautorizate a aplicatiei *monet*, va solicitam sa respectati recomandarile noastre:

- (1) Pastrarea in siguranta a Elementelor de securitate, pentru care dumneavoastra trebuie sa luati toate masurile de precautie necesare pentru pastrarea confidentialitatii si securitatii acestora, pentru prevenirea fraudei si/sau a utilizarii lor neautorizate/necorespunzatoare;
- (2) Respectarea cel putin a urmatoarelor standardele de securitate/bune practici privind securitatea dispozitivelor mobile:
  - a. Descarcarea *monet* doar din magazinele oficiale App Store și Google Play Store și foloseste pe telefon doar versiunile oficiale;
  - Accesarea aplicatiei *monet* numai de pe dispozitive mobile fara modificari ce pot afecta securitatea dispozitivului (de exemplu Aplicatia *monet* NU poate fi instalata pe dispozitive pe care s-a instalat un software care sa permita eliminarea restrictiilor de securitate implicite ale dispozitivului);
  - c. Schimbarea periodica a codului de acces;
  - d. Instalarea unui software Antivirus pentru a scana aplicatiile instalate pe dispozitivul mobil;
  - e. Actualizeaza imediat aplicatia *monet* atunci cand sunt disponibile versiuni noi in Google Play (pentru Android) sau in Apple Store (pentru iOS), deoarece noile versiuni aduc imbunatatiri si pot remedia erori sau vulnerabilitati;
  - f. Efectuarea actualizarilor solicitate atat pentru sistemul de operare, cat si pentru aplicatii;
  - g. Blocarea conectarii automate la wi-fi si Bluetooth.
  - h. Activarea optiunii "stergere de la distanta" pentru dispozitivele mobile. In cazul dispozitivelor mobile, care sunt mai frecvent supuse riscurilor de pierdere sau furt, se recomandă utilizarea opțiunii de "stergere de la distanta" a datelor de pe acestea daca o persoană neautorizată încearcă să obțină acces la datele stocate.
  - i. Utilizarea exclusiva a aplicatiilor software licentiate. Din punct de vedere al securitătii datelor, aplicatiile software utilizate fara a licenta pot prezenta o serie de vulnerabilitati sau brese de securitate semnificative. Din acest motiv, se recomandă utilizarea doar a aplicatiilor licentiate si procurate din surse sigure pentru a nu deveni victima unor persoane rau-intentionate.
  - j. Verificarea permisiunile aplicatiilor pe care le descarca inainte de a le descarca si utiliza;
  - k. Acordarea de atentie sporita la deschiderea link-urilor pe care le primeste în SMS-uri sau e-mail-uri;
  - Nu va inregistra, respectiv nu va permite inregistrarea in dispozitivul utilizat (tableta si/sau smartphone) a amprentei digitale a unei terte persoane, atunci cand a optat pentru accesarea Serviciului si autorizarea operatiunilor prin intermediul amprentei digitale, sau dupa caz a recunoasterii faciale;
  - m. Nu va comunica nimănui metoda de deblocare a telefonului sau ori codul de access;
  - Nu va lasa smartphone-ul nesupravegheat atunci când este autentificat și se va asigura că ecranul acestuia nu este vizibil persoanelor neautorizate atunci când desfasoara operațiuni confidențiale;

### 1.5. Securitate / Drepturi utilizatori

In cadrul aplicatiei Mobile Banking, se pot seta urmatoarele caracteristici cu impact operational:

In cazul persoanelor fizice, activarea serviciului se efectueaza direct de catre clientul titular de cont, prin inserarea elementelor de identificare in utilizarea serviciului Mobile Banking Monet, dupa descarcarea aplicatiei, introducerea datelor declarate in relatia cu Banca si acceptarea *Termenilor si Conditiilor* si a *Listei privind tarifele si comisioanele aplicabile*.

Pentru persoanele juridice, exista posibilitatea ca fiecarui utilizator sa i se poate aloca un set de drepturi de operare pe cont/uri, in conformitate cu limitele mandatului acordat de catre Client.

Tipurile de drepturi de operare pe cont care se pot aloca si efectua in functie de tipul clientului, persoana fizica sau juridica sunt:

- Initiere si/sau executare ordine de plata in lei si/sau valuta
- Plati utilitati
- Deschidere de cont curent/economii
- Schimburi valutare/ transferuri intrabancare si
- Depozite (Creare depozite, Lichidare depozite doar pentru persoane fizice)
- Carduri de debit/credit
- Altele (Initiere extras de cont, etc)

### II. miniGHID de ACTIVARE / CONECTARE a aplicatiei monet

Pentru a utiliza serviciul de Mobile Banking Monet este necesar sa va autentificati. Acest lucru presupune parcurgerea urmatorilor pasi:

In primul pas, trebuie sa introduceti urmatoarele date:

- cod client
- adresa de e-mail pe care o aveti inregistrata in relatia cu Banca
- numar de telefon mobil pe care il aveti inregistrat in relatia cu Banca

**Clientii Persoane Fizice** trebuie sa parcurga documentele puse la dispozitie imediat sub datele introduse de client (clientul are posibilitatea de a descarca si salva in format PDF aceste documente pentru consultare), respectiv:

1) Termenii si Conditiile serviciului Mobile Banking (include nota de informare privind prelucrarea datelor cu caracter personal);

2) lista de Tarife si Comisioane a Bancii (include comisioanele aplicabile tranzactiilor derulate prin intermediul serviciului Mobile Banking).

Dupa completarea celor trei campuri si dupa acceptarea documentelor contractuale, pentru a putea continua fluxul de activare al serviciului, Clientii Persoane Fizice trebuie sa bifeze check box-urile aferente celor 2 documente contractuale si sa apese butonul "Next".

Dupa completarea acestor trei campuri si dupa citirea Termenilor si Conditiilor (in cazul activarii pentru persoanele juridice, aplicatia nu va solicita Termeni si conditii), apasati butonul Next.

| 11:05 🖭 O A 🔸 👘 🕫 🖬 🖄 83% e                                                                                                    | 13:37 4 ⊕ Ø •                                                                                                    | 1413 • O 🖸 • 🛛 • 🖉 • 🖉 • 64% •                                                                                                    |
|----------------------------------------------------------------------------------------------------|----------------------------------------------------------------------------------------------------|----------------------------------------------------------------------------------------------------|
|                                                                                                    |                                                                                                    |                                                                                                    |
| COD CLIENT                                                                                                    | COD CLIENT                                                                                                    | COD CLIENT                                                                                                    |
| EMAIL                                                                                                    | EMAIL                                                                                                    | EMAIL                                                                                                    |
| TELEFON                                                                                                    | TELEFON                                                                                                    | TELEFON                                                                                                    |
| Sunt litent Sunt client persoana fisica                                                                                                    | <ul> <li>Sunt client</li> <li>persoana fizica</li> <li>Sunt client</li> <li>persoana juridica</li> <li>Am citit si accept Termenii si Conditiile<br/>de furmizare a serviciului Mobile Banking<br/>inclusiv Informarea privind prelucrarea<br/>datelor cu caracter personal</li> <li>Am citit si accept lista de Taxe,<br/>Comisioane si Dobanzi</li> </ul> | Sunt Illent<br>persoana fizica Sunt client<br>persoana juridica                                                                                                    |
| monet - aplicatia enastra de Mobile Banaing este cea<br>mel reado si confontabilê solution de al 9 accesa<br>contunte bancare descriter la Credit Europe Bana, Mais<br>mobile deslañ despré utilitaires aplicable suis Cacoordolan<br>al Ghidul Utilizatorului | monet - aplicatia moatria der Mutolle Banking eiter cap<br>mai rayida si contratalia isolalie de a til accesa<br>contarie bankare einschler la Credit Europe Bank. Mai<br>mailte desail oppre utilizare a optionales aunt dispretiation<br>is <b>Ghidul Utilizarorului</b> .                                                                                | menet - aplicatio enastra de Mobile Baniarg este cea<br>mai vapida si confontació solution de al d'accesa<br>contanie bantara descutoria la Creali Europe Bani, Mia<br>maine detail despré unitarea apatoale sunt descontone<br>al <b>Ghidul Utilizatorului</b> . |
| NEXT                                                                                                    | NEXT                                                                                                    | NEXT                                                                                                    |
|                                                                                                    |                                                                                                    |                                                                                                    |

Clientii persoane Juridice, acestia trebuie sa selecteze obligatoriu optiunea ("sunt client corporate" / " i have a corporate account") pentru a putea continua procesul de activare al serviciului mobile-banking.

In pasul doi, (atat pentru clientii persoane fizice cat si pentru clientii persoane juridice) veti avea un camp pe care fie puteti sa-l completati cu codul primit prin e-mail, fie puteti apasa butonul "Activeaza aplicatia" si veti fi trecut direct in pasul trei. Daca doriti sa introduceti codul primit prin Mail, va trebui sa apasati butonul "Activare manuala".

Codul unic de validare - OTP Email, reprezinta un Cod unic de validare de 20 caractere, cu perioada de valabilitate limitata transmis prin e-mail catre adresa de e-mail declarata de catre Client in relatia cu banca.

Nota: Codul primit prin e-mail este valabil 30 de secunde.

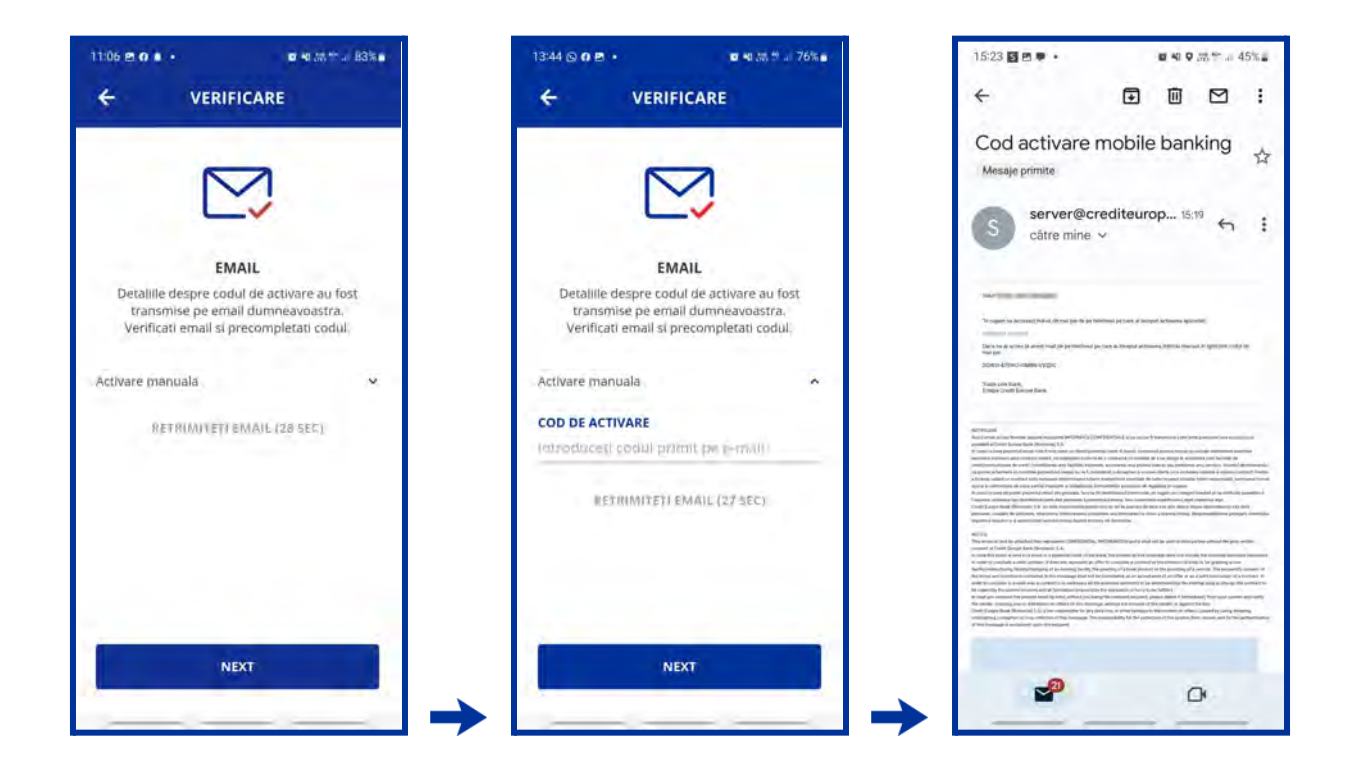

In pasul trei veti primi prin SMS un Cod OTP format din 6 cifre pe care va trebui sa-l introduceti in aplicatie in campul Cod OTP.

Cod unic de validare - OTP SMS reprezinta un Cod unic de validare de 6 caractere, cu perioada de valabilitate limitata transmis prin SMS catre numarul de telefon mobil declarat de catre Client in relatia cu Banca.

Nota: Codul primit prin SMS este valabil 30 de secunde.

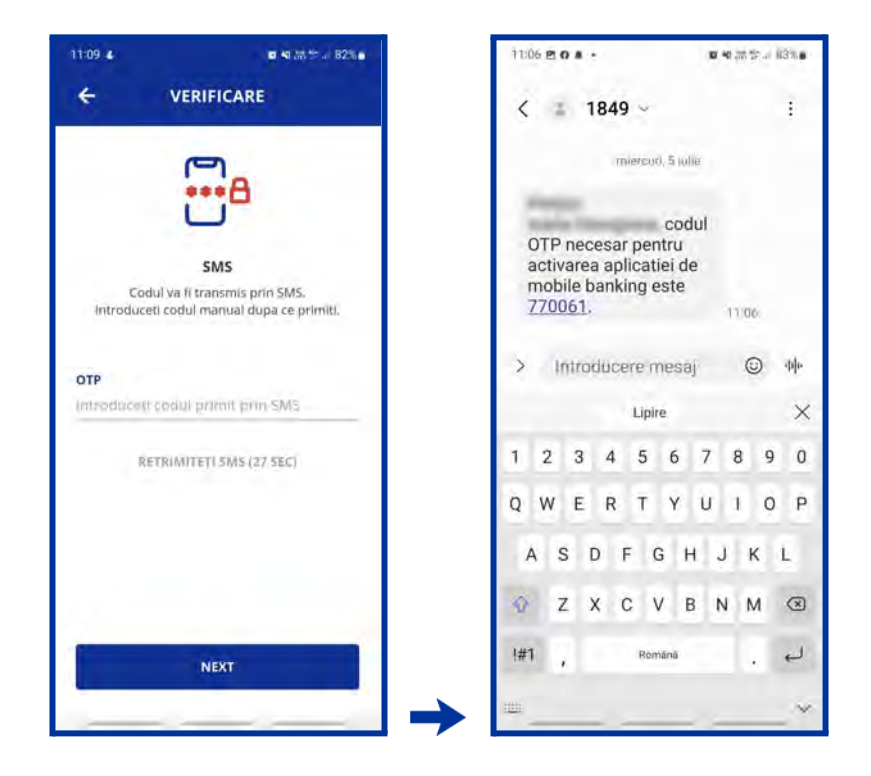

In pasul trei va trebui sa va setati codul de acces. Acest cod este format din 6 cifre si il veti folosi la fiecare logare, sau la avizarea platilor.

| 11:06 2 0<br>ALEGEȚI (                  | CODUL DE                       | ण भा का भा स 83% <b>।</b><br>ACCES | 11:07 ■ 0 • •<br>← CONFIR | MAȚI CODUL D                           | ¤ 41 25 % a 83% a<br>E ACCES |
|-----------------------------------------|--------------------------------|------------------------------------|---------------------------|----------------------------------------|------------------------------|
| Vã rugâm să ale<br>va fi folosit pentru | Peeti codul du<br>autentificar | e acces care<br>e și autorizare    | Introdu<br>pentru a       | l din nou codul d<br>te asigura cá est | e acces<br>je corect         |
| 10                                      |                                | ÷                                  |                           | ••••                                   | ÷                            |
| 1                                       | 2                              | 3                                  | 1                         | 2                                      | 3                            |
| 4                                       | 5                              | 6                                  | 4                         | 5                                      | 6                            |
| 7                                       | 8                              | 9                                  | 7                         | 8                                      | 9                            |
|                                         | 0                              | ×                                  |                           | 0                                      |                              |
|                                         |                                |                                    |                           |                                        |                              |

Pasul patru este cel de confirmare a codului de acces.

In ultimul pas, aplicatia va prezinta optiunea de activarea a biometriei si va solicita reconfirmare pentru metoda selectata (face ID sau amprenta).

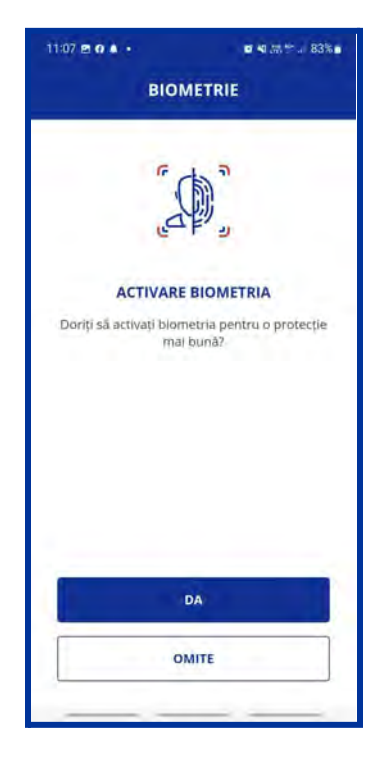

Odata conectat in aplicatie, puteti beneficia de toate functionalitatile acesteia, bineinteles in functie de drepturile dumneavoastra de acces acordate. In momentul in care ati finalizat toate operatiunile dorite, pentru deconectare, apasati in partea dreapta sus pe butonul, deconectare".

**Important:** In cazul in care nu ati accesat meniul principal al aplicatiei timp de 5 minute, sesiunea va fi automat inchisa. Pentru a relua operatiunile trebuie sa va reconectati.

Tot in partea dreapta sus a ecranului principal, in afara de butonul deconectare, veti putea accesa urmatoarele meniuri:

- Selectare client
- Mesaje
- Setari

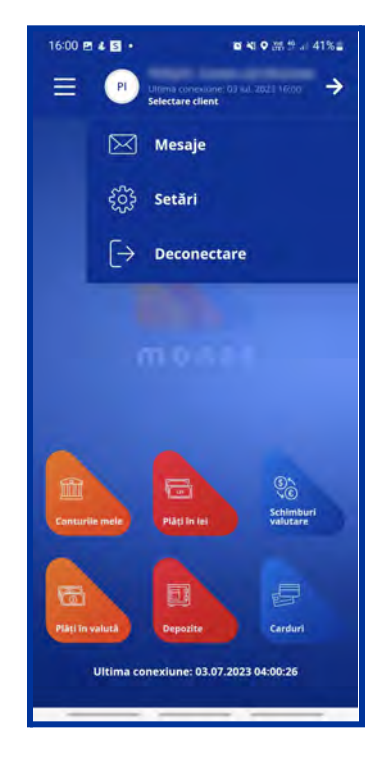

In meniul Selectare Client, in situatia in care Utilizatorul este desemnat de mai multi clienti, puteti selecta si accesa codul de client dorit.

Tot in aceasta fereastra se poate selecta contul care va aparea de fiecare data la deschiderea aplicatiei mobile (" selecteaza implicit").

| 16:00 🖻 4 | 5 •          | <b>0 4</b> 28 51 a 41% 2 |
|-----------|--------------|--------------------------|
| Ξ         | CONT MULTI   | PLU 🗩                    |
| ۲         | -            | _                        |
| Sete      | azā implicit |                          |
| -         | 1000         |                          |
|           | SCHIMBĂ      |                          |
|           |              |                          |
|           |              |                          |
|           |              |                          |
|           |              |                          |
|           |              |                          |
|           |              |                          |
|           |              |                          |
|           |              |                          |
|           |              |                          |
| _         |              |                          |

In meniul Mesaje veti regasi mesajele si notificarile transmise de catre banca. De asemenea, in situatia in care este intampinata vreo problema in aplicatia de Mobile Banking. Acest meniu poate fi folosit ca o modalitate de comunicare dintre client si banca.

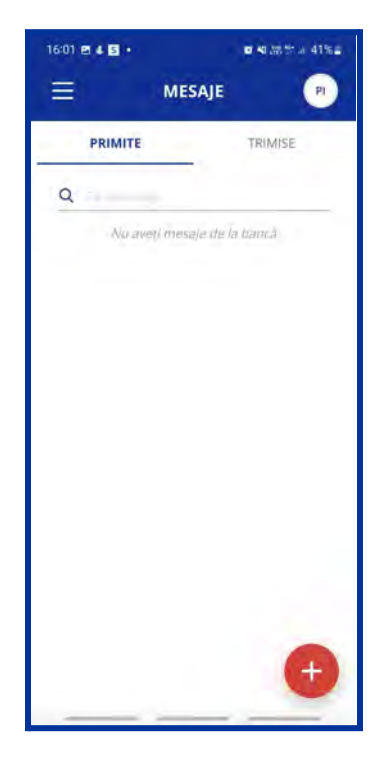

In Meniul Setari veti gasi urmatoarele submeniuri:

| 16:01 🖻 4 🖾 •  |            | <b>e 4</b> 25 <sup>th</sup> a 41% s |
|----------------|------------|-------------------------------------|
| =              | SETĂRI     | PI                                  |
| Date utilizato | t.         | >                                   |
| Schimbă codu   | l de acces | >                                   |
| Schimbā disp   | ozitiv     | >                                   |
| PSD2           |            | >                                   |
| Autentificare  | biometrică | >                                   |
|                |            |                                     |
|                |            |                                     |

• Date utilizator - apasand acest buton, si ulterior apasand butonul "actualizati date personale" clientul va fi redirectionat catre website-ul bancii, de unde va putea initia procesul de actualizare a datelor personale (acest lucru este valabil doar pentru titularii clientilor persoane fizice).

| 16:01 🖻 🐇 🖬 🔹   | <b>≅ ≈</b> 1381% at 41% a |  |  |
|-----------------|---------------------------|--|--|
| 🔶 DATE UTI      | ← DATE UTILIZATOR         |  |  |
| Nume            |                           |  |  |
| Cod client      |                           |  |  |
| Emial           |                           |  |  |
| Adresà          | to of manager             |  |  |
| Numär telefori  |                           |  |  |
|                 |                           |  |  |
|                 |                           |  |  |
| ACTUALIZAȚI DAT | TELE PERSONALE            |  |  |
|                 |                           |  |  |

• Schimba codul de acces - in acest meniu, veti putea schimba codul de logare/codul de autorizare a tranzactiilor.

| 1601 @ 4 월 +<br>← CODU | L DE ACCES C | e 40.00 m // 41% e |  |
|------------------------|--------------|--------------------|--|
| B                      |              |                    |  |
|                        |              | •                  |  |
| 1                      | 2            | 3                  |  |
| 4                      | 5            | 6                  |  |
| 7                      | 8            | 9                  |  |
|                        | 0            | $\boxtimes$        |  |
|                        |              |                    |  |

• Dezasociere dispozitiv – in acest meniu, apasand butonul dezasociere veti fi deconectat si toate credentialele dumneavoastra vor fi sterse; in aceasta situatie va fi necesara reluarea procesului de logare.

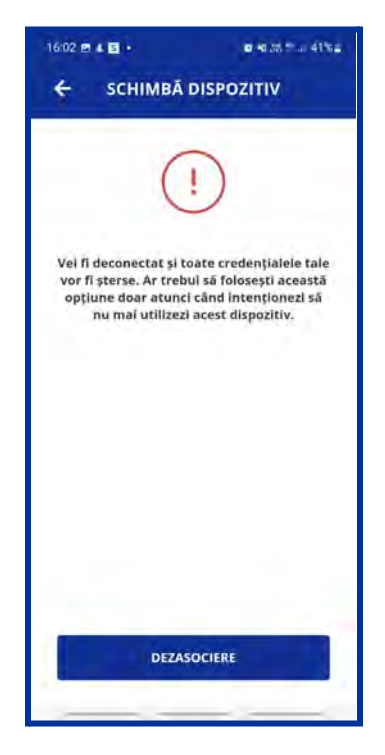

• PSD2 - aici veti gasi informatii despre PSD2, informatii ce sunt detaliate in cadrul website-ului Bancii.

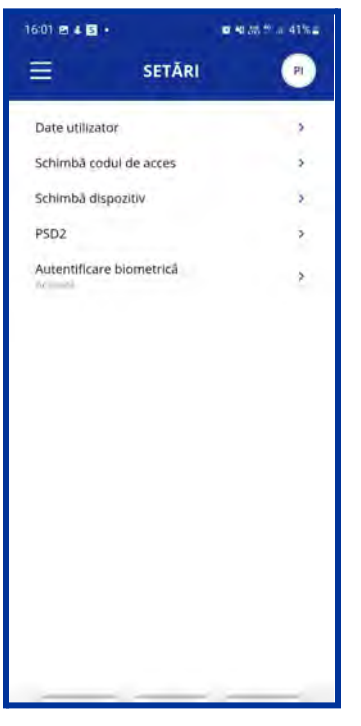

• Autentificare biometrica - in acest meniu puteti sa activati sau sa dezactivati autentificarea biometrica.

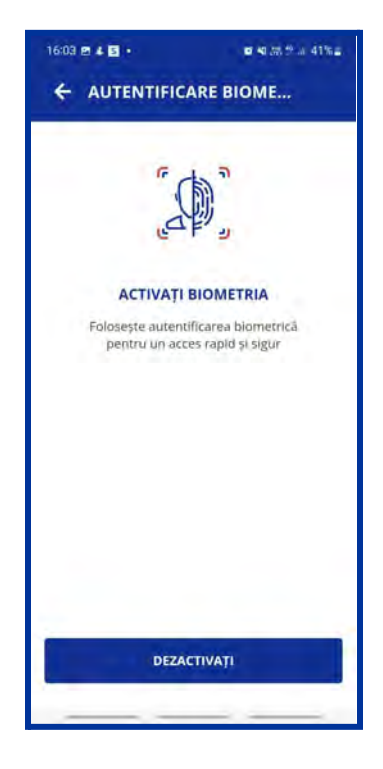

### III. Functionalitati si meniuri

### 3.1 Acasa

Meniul Acasa va ofera posibilitatea de a utiliza foarte rapid principalele functionalitati ale aplicatiei.

Principalele meniuri pe care le puteti accesa sunt:

- 1. Conturile mele
- 2. Plati in Lei
- 3. Schimburi valutare
- 4. Plati in valuta
- 5. Depozite
- 6. Carduri

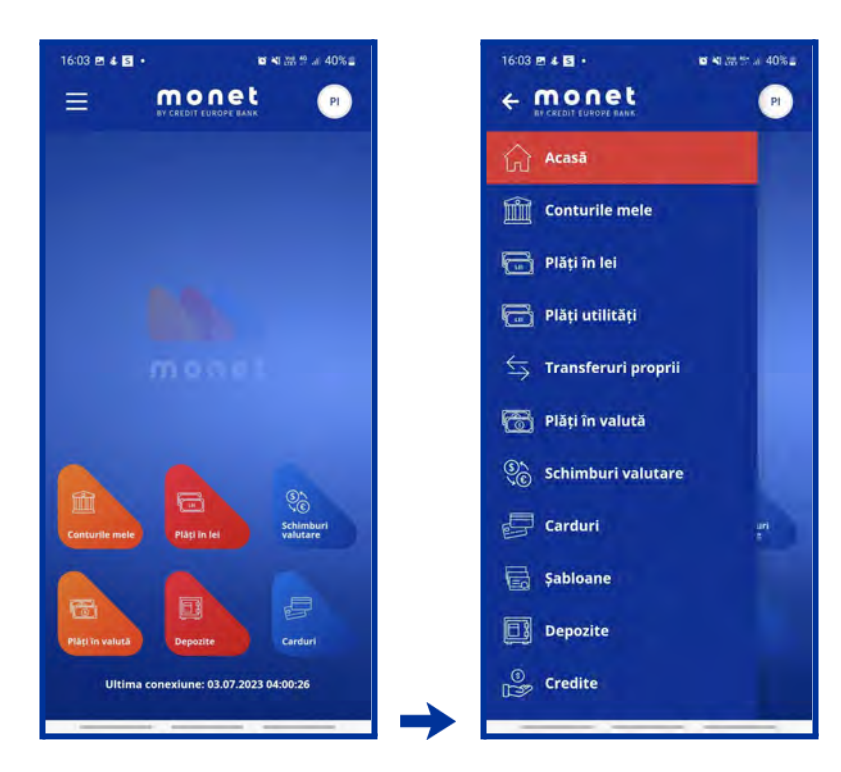

#### 3.2. Conturile mele

In acest meniu aveti la dispozitie urmatoarele functionalitati:

- Vizualizare conturi proprii;
- Facand click pe tranzactia dorita puteti vedea detaliile acesteia, de asemenea puteti descarca OP-ul in format PDF;
- Apasand butonul extrase puteti genera extrase in format PDF sau XLS, in functie de data;

- Apasand pe cont se afiseaza tranzactiile contului, precum si o lista cu operatiuni. De asemenea, tot in acest meniu mai puteti vizualiza tranzactiile procesate, in curs de procesare, precum si cele in stare eroare.
- Apasand pe butonul 'Share" , puteti transmite detaliile contului.

#### Vizualizarea tranzactiilor.

• Intrand pe fiecare cont in parte si apasand butonul "Filtreaza", clientul isi poate vedea toate tranzactiile facute pe acel cont, in functie de tipul tranzactie, data etc.

#### Suma limita / zi

- Suma maxima ce poate fi utilizata pentru tranzactii prin intermediul servicului Mobile Banking Monet este 500,000 EUR/echivalent in alta valuta/zi pentru Persoanele Juridice, iar 100,000 EUR/ echivalent in alta valuta/zi pentru Persoanele fizice. Insumarea tranzactiilor se face in echivalentul valutei in care este definit parametrul, la cursul BNR din ziua respectiva.
- Important: Tranzactiile contorizate la validarea parametrilor de tip limita pe zi sau luna sunt cele efectuate in modulele: Plati domestice, Plati valutare, Schimburi / Transferuri, Utilitati, Constituire depozite, Carduri.Toti parametrii definiti mai sus pot fi setati de catre banca in urma unei cereri scrise din partea Clientului.

| 12:24 4 四 66 日 日 日 日 日 日 日 日 日 日 日 日 日 日 日 日 日 | 12:27 면 4 be 면 41 등 <sup>41</sup> · · · 75% e | 12:29 8 四 4 •       |
|------------------------------------------------|-----------------------------------------------|---------------------|
|                                                | 🔶 DETALII TRANZACȚIE                          | ← EXTRASE DE CONT   |
| Suma totală 1 680.16 Row                       | 01 noiembrie 2021                             | CONT SURSĂ          |
| Affisează doar contunie cu sold.               | (D                                            | 44-RO01             |
| Cont Master Card Debit                         | Cont                                          | SELECTEAZĂ PERIOADA |
| 44-R001                                        | Drdonator                                     | Perioada            |
| Sold 1 025.49 RON                              | A COMPANY OF A DOMESTIC                       | DE LA PÂNĂ LA       |
| IBAN                                           | Stima                                         | dd.mm.yyyy          |
| Cont curent                                    | Detall                                        |                     |
| 98-EU01                                        | Detain                                        | O 🛃 PDF O 🛃 XLS     |
| Sold 17.74 EUR                                 |                                               |                     |
| IBAN                                           |                                               | DESCARCĂ            |
| 58-US01                                        |                                               |                     |
| 5old 2.47 USD                                  |                                               |                     |
| IBAN                                           |                                               |                     |
| 85-CH01                                        |                                               |                     |
| Sold 0.00 CHF                                  |                                               |                     |
| IBAN R085FNN80001033597927401                  | DESCARCÃ OP                                   |                     |
| 84-GB01                                        |                                               |                     |
|                                                | → →                                           |                     |

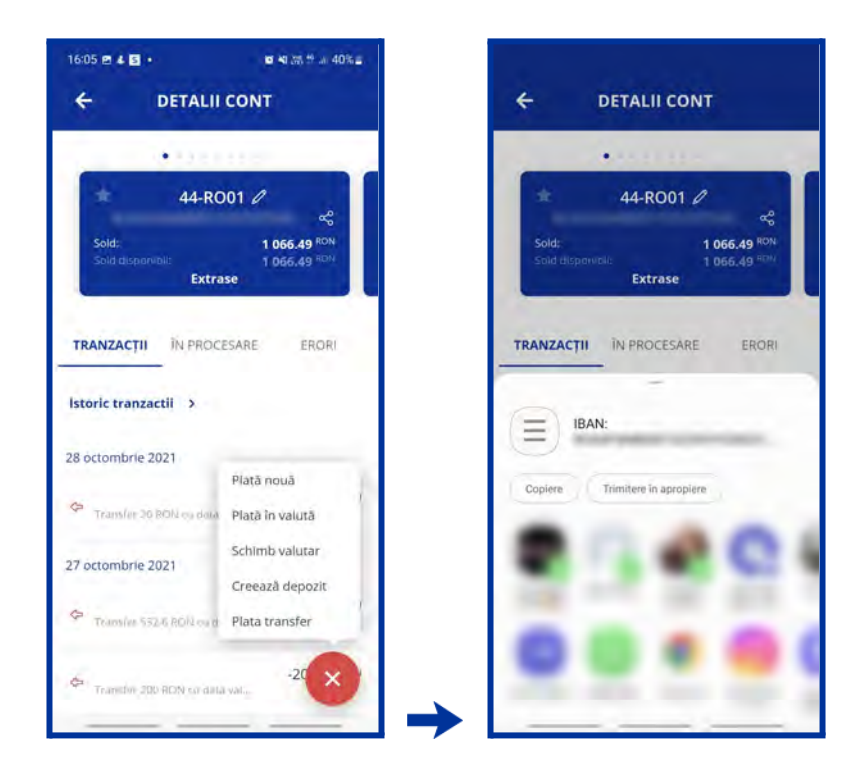

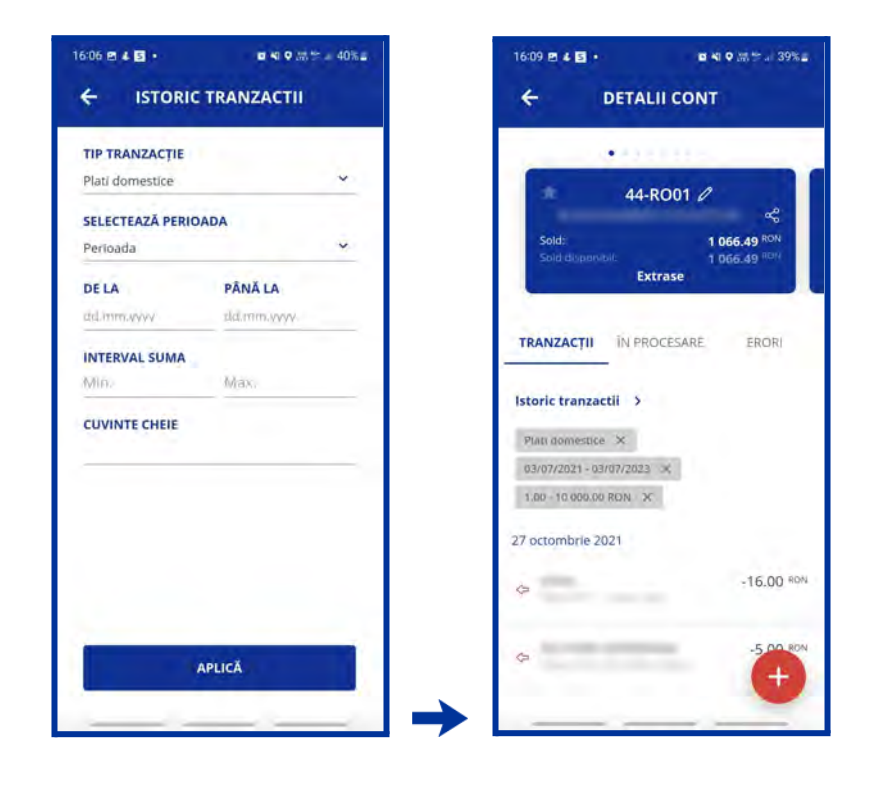

### 3.3 Plati in LEI

Meniul **Plati in lei** permite utilizatorului sa faca plati in lei catre clienti ai bancii, catre beneficiari cu conturi in lei deschise la banci in tara si catre Trezoreria Statului. Pasii sunt urmatorii:

- 1. Alegeti tipul platii Standard, Urgent sau Programata;
- 2. Introduceti numele beneficiarului. In cazul in care aveti sabloane salvate, apasand butonul 'Sabloane', puteti selecta sablonul de plata pe care doriti sa-l folositi;
- 3. Scrieti IBAN-ul beneficiarului;
- 4. Scrieti suma pe care doriti sa o transferati;
- 5. Alegeti contul sursa (ordonator);
- 6. Detaliile platii;
- 7. Daca doriti salvarea platii ca sablon apasati "Salveaza sablon";
- 8. Confirma;
- 9. Autorizeaza plata;
- 10. Introduceti PIN-ul/ BIOMETRICS.

| 13:19 8 8 4 • • • • •         | a 72% •       | 16:10 🖻 🕹 🖬 |          | a 25 1 a 1 39% = . | 1   | 6:10 🖻 4 🖬 •          |                   | <b>e 4</b> 135 ≝ al 39% al |
|-------------------------------|---------------|-------------|----------|--------------------|-----|-----------------------|-------------------|----------------------------|
| E PLĂȚI ÎN LEI                | (P)           | ÷           | ŞABLOANE |                    |     | =                     | PLĂȚI ÎN LEI      | PI                         |
| TIP PLATĂ                     |               | G           |          |                    | - F | TIP PLATĂ<br>Standard |                   | ¥                          |
| NR. PLATĂ<br>6                |               |             |          |                    | 1   | NR. PLATĂ<br>4        |                   |                            |
| BENEFICIAR Sa                 | bloane        | t           |          | _                  |     | BENEFICIAR            |                   | Şabloane                   |
| CONT BENEFICIAR               |               | -           |          |                    |     | CONT BENEF            | ICIAR             |                            |
| <b>SUMA</b><br>0.00           |               |             |          |                    | -   | SUMA                  | ANN (RIDMANUK) SA |                            |
| ORDONATOR<br>Selectati contui |               |             |          |                    | 1   | ORDONATO              | R                 | ,                          |
| DETALII PLATĂ                 |               | -           |          |                    |     | DETALII PLA           | TĂ                |                            |
| Salvează șablon               | CD            |             |          |                    |     | Salvează șabl         | lan               |                            |
| CONFIRMĂ                      |               |             |          |                    |     |                       | CONFIRMĂ          |                            |
|                               | $\rightarrow$ |             |          | ·                  | → L |                       |                   |                            |

| 16:10 🖻 🖌 📓 • | ■ 40 9 回答 → 39%±       | 16:11 🖻 4 🖬 •    | <b>國 4</b> 1 胡 普 Ja 39%章 |
|---------------|------------------------|------------------|--------------------------|
| ← AUTORIZA    | RE PLATĂ               |                  | PLATĂ 🕐                  |
| Tip plată     | Standard               |                  |                          |
| Beneficiar    | landage of             | (~               |                          |
| CREDIT EU     | ROPE BANK (ROMANIA) SA |                  |                          |
| Suma          | 10.00 BON              | TRANZACTIE PROCE | SATĂ CU SUCCES!          |
| Ordonator     | 44-RO01                | Tip plata        | Standard                 |
| Detalli piată |                        | Beneficiar       | 1001000                  |
| COMI          | SION                   | CREDIT EUF       | OPE BANK (ROMANIA) SA    |
| 0.001         | RON                    | Suma             | 10.00 RDM                |
|               |                        | Ordonator        | 44-RO01                  |
|               |                        | Detalii plată    | -                        |
|               | -                      | PLATĂ I          | IOUĂ                     |
| AUTORIZEA     | ZĂ PLATA               | DESCAR           | CĂ OP                    |
| MOD           | FICĂ                   | 10ccH            | 86                       |
|               |                        |                  |                          |

#### ATENTIE !!

Pentru **Platile catre conturi tinute la Trezoreria Statului**, se vor completa detalii in functie de tipurile de plata, conform regulilor si instructiunilor autoritatilor publice catre care se ordoneaza plata.

\*in dreptul campului *Nr. de evidenta al platii de la ANAF* se poate trece semnul . sau se poate lasa necompletat.

|              |                 | ■ 4 9 請貸目 38 |  |
|--------------|-----------------|--------------|--|
| ₿.           | PLĂȚI ÎN LEI    | P            |  |
| TIP PLATĂ    |                 |              |  |
| Standard     |                 | v            |  |
| NR. PLATĂ    |                 |              |  |
| 5            |                 |              |  |
| BENEFICIAR   |                 | Sabloane     |  |
| trezorerie   |                 |              |  |
| CONT BENE    | FICIAR          |              |  |
| RO67TREZ     | 705200101010000 |              |  |
| SUMA         |                 |              |  |
| 1            |                 | RON          |  |
| ORDONATO     | R               |              |  |
| 44-RO01      |                 | \$           |  |
| DETALII PLA  | TĂ              |              |  |
| Salveazā şab | lon             | 0            |  |
|              | CONFIRMĂ        | -            |  |

#### 3.4 Plati utilitati

Meniul **Plati utilitati** permite utilizatorului sa faca plata utilitatilor catre cei trei furnizori, si anume: Enel Energie Muntenia SA, Enel Energie SA si Orange Romania SA.

Pasii sunt urmatorii:

- 1. Alegeti tipul platii Standard sau Programata;
- 2. Nr plata;
- Selectati beneficiarul (Enel Energie Muntenia SA, Enel Energie SA sau Orange Romania SA);
- 4. Scrieti suma;
- 5. Alegeti contul sursa (ordonator);
- In functie de furnizor, trebuie sa mai scrieti detaliile cerute de acesta. Exemplu pentru o
  plata catre Enel Energie Muntenia SA, utilizatorul va trebui sa scrie COD PLATA si ID
  FACTURA.
- 7. Confirma;
- 8. Autorizeaza plata;
- 9. Introduceti PIN-ul/ BIOMETRICS;

| 16:18 (S) 🖻 🌲 🔸 👘 🖬 🖓 🕅 🖓 🖄 38% 🖬 | 16:18 四 〇 4 •                | 13:28 回 28 日 • 回 41 28 世 27 11 18 6 |
|-----------------------------------|------------------------------|-------------------------------------|
| 😑 PLĂȚI UTILITĂȚI 🛛 🖻             | ← UTILITĂȚI                  | 😑 PLĂȚI UTILITĂȚI 🔊                 |
| TIP PLATĂ                         | SABLOANE UTILITĂȚI           | TIP PLATĂ                           |
| Standard                          |                              | Standard                            |
| NR. PLATĂ                         | q                            | NR. PLATĂ                           |
|                                   | ε                            | 1                                   |
| BENEFICIAR                        | ENEL ENERGIE MUNTENIA SA     | BENEFICIAR                          |
| Selectar) beneficiarul            | Entre contrary more party of | ENEL ENERGIE MUNTENIA SA            |
| SUMA                              | ENEL ENERGIE S.Å             | SUMA                                |
| 0.00                              |                              | 20 RON                              |
| ORDONATOR                         | 0                            | ORDONATOR                           |
| Selectați contul                  | ORANGE ROMANIA SA            | 44-RO01 >                           |
| Salvează șabilon                  |                              | COD PLATA                           |
| CONFIRMĂ                          |                              | ID FACTURA                          |
|                                   |                              | Salvează șablon                     |
|                                   | 、   、                        | DESCRIERE SABLON<br>enel            |
|                                   |                              |                                     |

| 3:28 🖻 🖻 🖶 🔹              | ■ 41 品学。 70% e                             | 13:28 19 18 18 -                                      | ∎ 44 (स. ⊉ .) 70%।                              |  |
|---------------------------|--------------------------------------------|-------------------------------------------------------|-------------------------------------------------|--|
| ← AUTORIZA                | TORIZARE PLATA                             |                                                       | DETALII PLATA                                   |  |
| Tip plată<br>Drdonator    | Standard<br>44-RO01                        | Í                                                     |                                                 |  |
| Beneficiar ENEL E<br>Suma | NERGIE MUNTENIA SA<br>20.00 <sup>RON</sup> | PLATA ESTE IN CU                                      | JRS DE PROCESARE                                |  |
| Detalli Cod Plata:        | ID Factura:                                | Tip platā                                             | Standard                                        |  |
| EOM:<br>0.00              | RON                                        | Beneficiar ENEL<br>Suma<br>Detajii Cod Plata<br>plata | ENERGIE MUNTENIA SA<br>20.00 ROH<br>ID Factura: |  |
| AUTORIZEA                 | ZĂ PLATA                                   |                                                       |                                                 |  |
| MODI                      | FICĂ                                       |                                                       |                                                 |  |
|                           |                                            |                                                       |                                                 |  |

### 3.5 Transferuri proprii

Meniul **Transferuri proprii** permite transferul intre conturile proprii in aceeasi valuta pe care clientul le detine la Credit Europe Bank (Romania) SA. Pentru efectuarea unui transfer este necesar sa parcurgeti urmatorii pasi:

- 1. Selectati contul sursa (ordonator);
- 2. Selectati contul de destinatie (beneficiar);
- 3. Introduceti suma pe care doriti sa o transferati;
- 4. Confirma;
- 5. Autorizeaza plata;

| 16:40 호 @ @ •                         | 16:41 🖻 4 🛞 • 🛛 🐨 🖬 35% a                                                                                                    | 16:41 편 # @ • <b>미 4</b> 1 25% #                                                                                                    |
|---------------------------------------|----------------------------------------------------------------------------------------------------|----------------------------------------------------------------------------------------------------|
| 😑 🛛 plata transfer 🖉 🤊                | 😑 🛛 PLATA TRANSFER 🖉                                                                                                    | ← TRANSFERURI                                                                                                    |
| ORDONATOR                             | ORDONATOR                                                                                                    | Cont sursă 44-R001                                                                                                    |
| Selectați contul >                    | 44-RO01 >                                                                                                    | 1000 - 1000 - 1000 - 1000 - 1000 - 1000 - 1000 - 1000 - 1000 - 1000 - 1000 - 1000 - 1000 - 1000 - 1000 - 1000 -                                                                                                    |
| BENEFICIAR                            |                                                                                                    | Cont 87-RO03<br>destinație                                                                                                    |
| Selectați beneficiarul >              | BENEFICIAR                                                                                                    | Suma 1.00 RON                                                                                                    |
| SUMA                                  | 87-R003                                                                                                    | Detalli plată                                                                                                    |
| 0,00                                  | SUMA                                                                                                    | OPERATIE FÄRÅ COMISION                                                                                                    |
| DETALUDIATĂ                           | 1 RON                                                                                                    |                                                                                                    |
| DETALIFEATA                           | DETAILORI ATĂ                                                                                                    |                                                                                                    |
|                                       | DETALIFLATA                                                                                                    |                                                                                                    |
| CONFIRMĂ                              |                                                                                                    |                                                                                                    |
| CONTINUE                              | CONFIRMĂ                                                                                                    |                                                                                                    |
| · · · · · · · · · · · · · · · · · · · | CONTINUA                                                                                                    |                                                                                                    |
|                                       | Concernance of the second second seco |                                                                                                    |
|                                       |                                                                                                    |                                                                                                    |
|                                       |                                                                                                    | and the second second s |
|                                       |                                                                                                    | AUTORIZEAZĂ PLATA                                                                                                    |
|                                       |                                                                                                    |                                                                                                    |
|                                       |                                                                                                    | MODIFICA                                                                                                    |
| · · · · · · · · · · · · · · · · · · · |                                                                                                    |                                                                                                    |

| 16:41 🖻 🕹 🕲 🔹       | <b>e</b> 40 <i>20,1</i> ° = 35% a | 16:41 回 4 回 •      | <b>e 4</b> 28 % a 35% a |
|---------------------|-----------------------------------|--------------------|-------------------------|
| DETAL               | II PLATĂ                          |                    | I PLATĂ 🗾 🕐             |
| (                   |                                   | 6                  | $\overline{O}$          |
| TRANSFERUL ESTE IN  | N CURS DE PROCESARE               | TRANZACȚIE PROC    | ESATĂ CU SUCCES!        |
| Cont sortà          | 44-RO01                           | Cont sursà         | 44-RO01                 |
| Cont.<br>destinație | 87:R003                           | Cont<br>destinațio | 87-RO03                 |
| Sumi                | 1.00 ROM                          | Suma               | 1:00 RON                |
| Detaili plată       |                                   | Detalli platá      | -                       |
|                     |                                   |                    |                         |
|                     |                                   |                    |                         |
|                     |                                   |                    |                         |
|                     |                                   | PLATĂ              | NOUĂ                    |
|                     |                                   | INC                | IDI                     |
|                     |                                   | $\rightarrow$      |                         |

### 3.6 Plata in valuta

Meniul **Plati in valuta** permite atat procesarea platilor in lei si in valutele cotate la Credit Europe Bank in favoarea beneficiarilor cu conturi deschise la banci in tara si in strainatate cat si plati in valuta catre beneficiari clienti ai bancii. Pasii sunt urmatorii:

- 1. Alegeti tipul platii Standard, Urgent sau Programata;
- 2. Introduceti numele beneficiarului. In cazul in care aveti sabloane salvate, apasand butonul 'Sabloane' puteti selecta sablonul de plata pe care doriti sa-l folositi.
- 3. Scrieti IBAN-ul beneficiarului;
- 4. Introduceti adresa beneficiarului;
- 5. Tara beneficiarului;
- 6. Cod SWIFT banca beneficiar;
- 7. Alegeti comisionul dorit:

Comsioanele si perceperea costurilor acestora sunt:

• OUR – ordonatorul platii suporta toate comisioanele implicate pe transfer (atat ale bancii ordonatoare cat si ale celorlalte banci din lantul de plata);

• SHA – ordonatorul suporta comisioanele bancii ordonatoare si beneficiarul platii suporta toate

celelate comisioane din lantul de plata;

• BEN - beneficiarul platii suporta toate comisioanele implicate pe transfer (atat ale bancii ordonatoare cat si ale celorlalte banci din lantul de plata).

\* Nota: Platile in valuta efectuate pe teritoriul UE sau SEE si in valutele statelor membre vor fi procesate cu detalii comisioane SHA (shared) predefinit.

- 1. Scrieti suma pe care doriti sa o transferati;
- 2. Alegeti contul sursa (ordonator);
- 3. Detaliile platii;
- 4. Daca doriti salvarea platii ca sablon apasati "Salveaza sablon";
- 5. Confirma;
- 6. Autorizeaza plata;
- 7. Introduceti PIN-ul/ BIOMETRICS.

| 10:12 ② 4 ④                 | 10:12 편 🛇 4 • 🖉 역 제 한 # 89% 🖬       | 10:14 14 변 🕲 • 🖬 🖬 28 🕷 🖬      |
|-----------------------------|-------------------------------------|--------------------------------|
| 😑 PLĂŢI ÎN VALUTĂ 🛛 PI      | 😑 🛛 PLĂȚI ÎN VALUTĂ 🔗               | 😑 🛛 PLĂȚI ÎN VALUTĂ 🔗          |
| TIP PLATĂ<br>Standard       | BANCĂ BENEFICIAR                    | TIP PLATĂ<br>Standard          |
| NR. PLATĂ                   | ADRESĂ BANCA BENEFICIARĂ            | NR. PLATĂ                      |
| BENEFICIAR Sabloane         | ȚARĂ BANCA BENEFICIARĂ              | BENEFICIAR Sabioane            |
| CONT BENEFICIAR             | COMISION<br>OUR - plåteste clientol | CONT BENEFICIAR                |
| ADRESĂ BENEFICIAR           | <b>SUMA</b><br>0.00                 | ADRESĂ BENEFICIAR<br>București |
| TARA BENEFICIARĂ            | ORDONATOR<br>Selectați contul >     | TARA BENEFICIARĂ<br>Romania    |
| COD SWIFT BANCĂ BENEFICIARĂ | DETALII PLAȚĂ                       | COD SWIFT BANCĂ BENEFICIARĂ    |
| BANCĂ BENEFICIAR            | Salvează șabion                     | BANCĂ BENEFICIAR               |
| ADRESĂ BANCA BENEFICIARĂ    | CONFIRMĂ                            | ADRESÁ BANCA BENEFICIARĂ       |

■ 40 28 19 A 88 % ■

Standard

10.00 ELIR

| TA PI      | 🔶 PLATĂ Î     | ÎN VALUTĂ                                                                                        |
|------------|---------------|--------------------------------------------------------------------------------------------------|
| <b>NRĂ</b> | Tip plată     |                                                                                                  |
|            | Cont sursă    |                                                                                                  |
|            | Cont sursa    |                                                                                                  |
|            | Beneficiar    |                                                                                                  |
|            |               | -                                                                                                |
| -          | Suma          |                                                                                                  |
|            | Detalii plata |                                                                                                  |
| 100        |               |                                                                                                  |
|            | Afişează m    | ial multe detaili                                                                                |
| ~          | CO<br>0.0     | MISION<br>OO EUR                                                                                 |
|            |               |                                                                                                  |
| EUR        |               |                                                                                                  |
|            |               |                                                                                                  |
| >          |               |                                                                                                  |
|            | AUTORIZ       | ZEAZĂ PLATA                                                                                      |
|            |               |                                                                                                  |
| 0          | MC            | IDIFICA                                                                                          |
|            | EUR<br>5      | Tip plată<br>Cont sursă<br>Beneficiar<br>Suina<br>Detaili plată<br>Aligează m<br>CO<br>D.<br>EUR |

| 10:15 8 8 9 •           | <b>u 4</b> 1.05 th a 88% a | 10:15 🖻 🕫 🕲 🔸                   | <b>■ 4</b> 1 /# 17 × 88% <b>■</b> |
|-------------------------|----------------------------|---------------------------------|-----------------------------------|
| DETAL                   | II PLATĂ                   |                                 | PLATĂ 🔛                           |
| (1                      |                            |                                 | 7                                 |
| PLATA ESTE IN C         | JRS DE PROCESARE           | TRANZACTIE IN CU                | RS DE PROCESARE                   |
| Tip plată<br>Cont sursă | Standard                   | Tip plată<br>Cont sursă         | Standard                          |
| Beneficiar              | -                          | Beneficiar                      | 14.14                             |
| Suma<br>Detalli plată   | 10.00 EUB                  | Suma                            | 10,00 <sup>EUB</sup>              |
| Afişeazā ma             | i multe detalli            | Detalii plată<br>Afisează mai r | nulte detaili                     |
|                         |                            | PLATĂ                           | ŇOUĂ                              |
|                         |                            | INCH                            | IDE                               |
|                         |                            | →                               |                                   |

#### 3.7 Schimburi valutare

Cu ajutorul meniului **Schimburi valutare** puteti efectua schimburi valutare intre conturile proprii in valutele disponibile la Credit Europe Bank (Romania) SA.

Pasii sunt urmatorii:

- 1. Selectati contul sursa;
- 2. Selectati contul destinatie;
- 3. Introduceti suma (de vanzare sau de cumparare);
- 4. Selectati valuta in care ati exprimat suma;
- 5. Confirma;
- 6. Autorizeaza schimbul valutar;

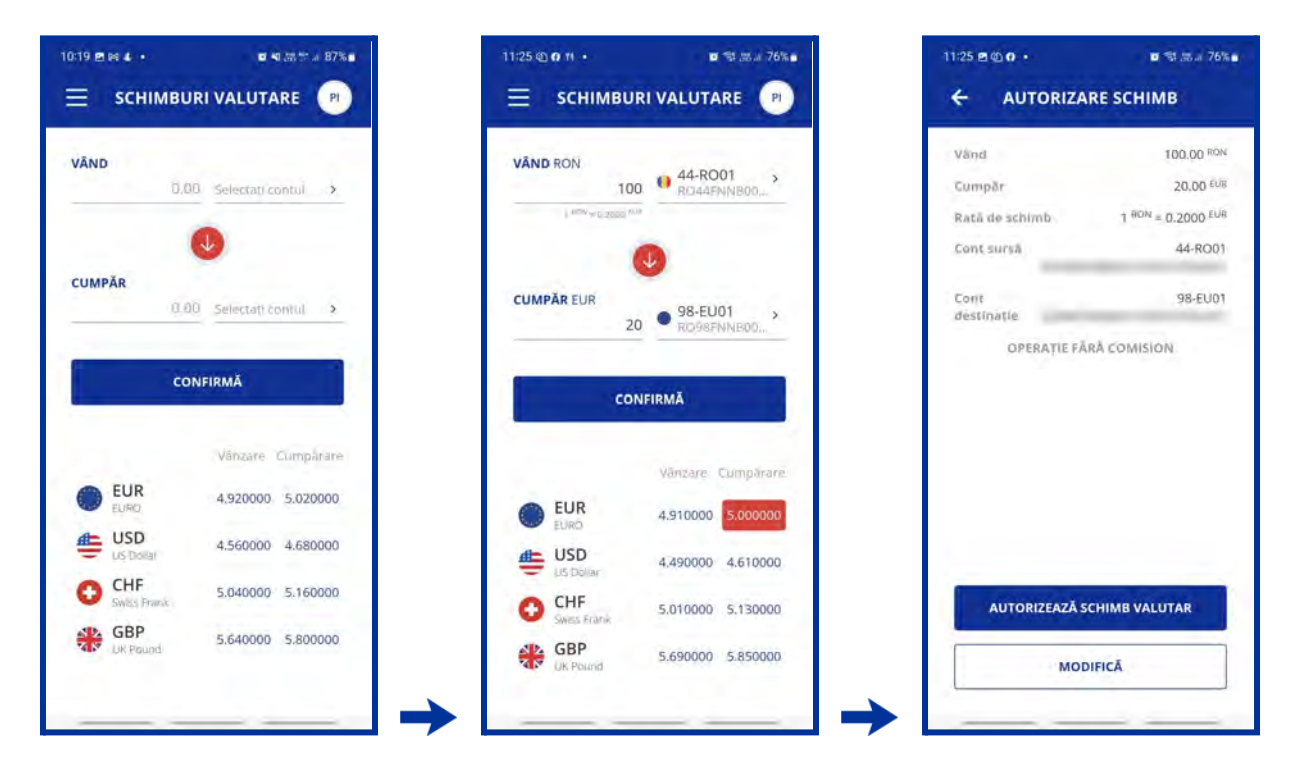

| 1:26 @ @ Ø •<br>DETALI | ∎ ঋ क्षत्र 76%∎<br>I SCHIMB | 11:26 B © 9 ·      | ۵ 🕬 ۵ کې ۱۳۵ کا ۱۳۵ کا ۱۳۵ کا ۱۳۵ کا ۱۳۵ کا ۱۳۵ کا ۱۳۵ کا ۱۳۵ کا ۱۳۵ کا ۱۳۵ کا ۲۵ کې ۲۵ کې ۲۵ کې ۲۵ کې ۲۵ کې ۲<br>۱۳۵۹ کا ۲۵ کې ۲۵ کې ۲۵ کې ۲۵ کې ۲۵ کې ۲۵ کې ۲۵ کې ۲۵ کې ۲۵ کې ۲۵ کې ۲۵ کې ۲۵ کې ۲۵ کې ۲۵ کې ۲۵ کې ۲۵ کې ۲۵ کې ۲ |
|------------------------|-----------------------------|--------------------|----------------------------------------------------------------------------------------------------|
| SCHIMBUL VALUT         | AR ESTE IN CURS DE          |                    | CESATĂ CU SUCCES!                                                                                                    |
| Vänd                   | 100.00 RON                  | Vand               | 100.00 RON                                                                                                    |
| Cumpar                 | 20.00 EUR                   | Cumpar             | 20.00 EUR                                                                                                    |
| Rată da schimb         | 1 HON = 0.2000 EUR          | Rată de schimb     | 1 TON = 0.2000 EUR                                                                                                    |
| Cont sursă             | 44-RO01                     | Cont surtă         | 44-RO03                                                                                                    |
| Cont<br>destinație     | 98-EU01                     | Cont<br>destinație | 98-EU01                                                                                                    |
|                        |                             | SCHIM              | IB NOU                                                                                                    |
|                        |                             | 200.00             |                                                                                                    |

### 3.8 Carduri

Din acest meniu puteti vizualiza informatii referitoare la cardurile detinute la Banca.

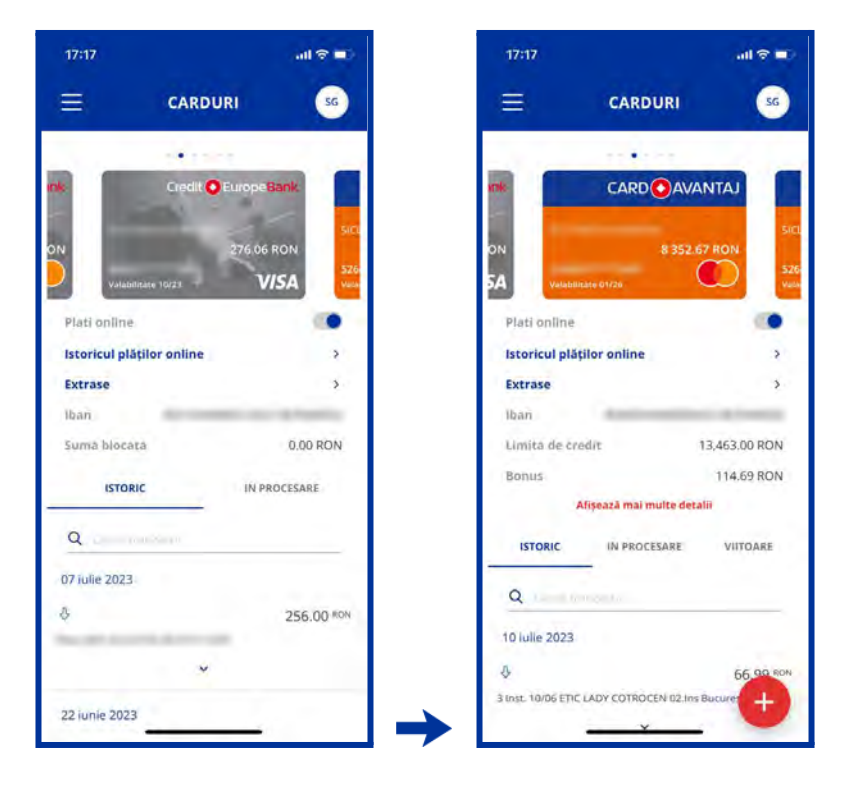

In acest ecran pot fi vizualizate detaliile fiecarui card detinut, indiferent de tipul sau (debit sau credit).

Cardurile pot fi selectate din lista orizontala derulanta, afisandu-se in partea de jos a paginii, detaliile fiecaruia.

Informatiile regasite in acest ecran sunt urmatoarele

a) Detalii card:

- Pseudonim card
- Marca card
- Numar card (vizualizat partial)
- Nume detinator card
- Tip Card
- Data expirarii
- Cod IBAN
- Suma disponibila
- Suma blocata

b) Apasand butonul "Afiseaza mai multe detalii", pentru cardurile de credit pot fi vizualizate informatii suplimentare, cum ar fi:

- Limita de credit
- Suma minima de plata
- Extras de cont
- Limita zilnica de transfer din card
- Rest total de plata
- Data scadenta
- Disponibil zilnic de transfer din card

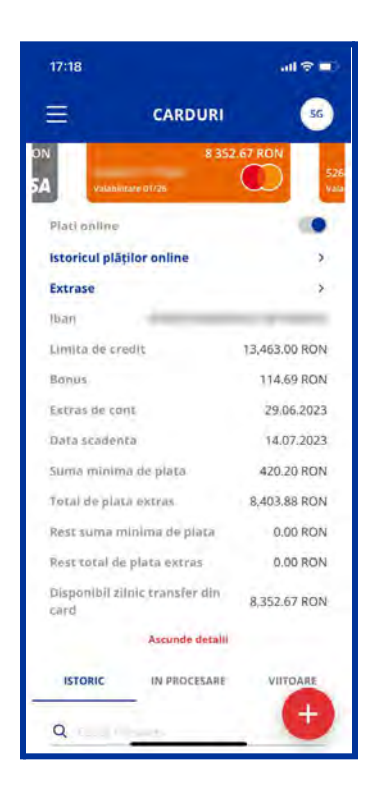

Apasand butonul "Plati online" se poate activa sau restrictiona cardul selectat pentru plati pe internet.

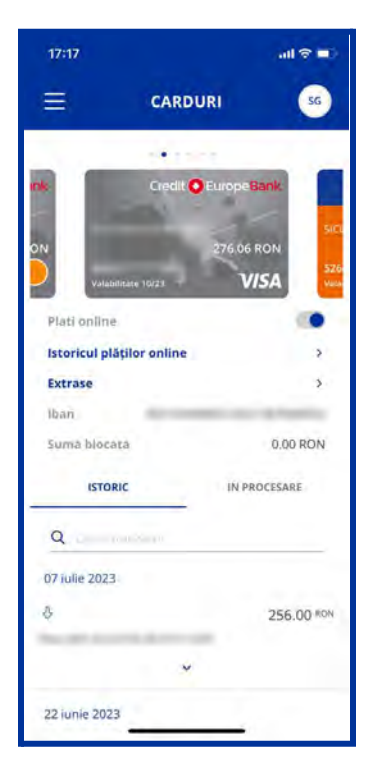

Apasand butonul "Istoricul platilor online" se vor afisa datele la care au fost instituite sau ridicate restrictiile de utilizare a cardului pentru plati pe internet.

| 17:17                      |                  | all 🗢 🛋      |       | 17:19    | all 🗢 🗐                      |
|----------------------------|------------------|--------------|-------|----------|------------------------------|
| ≡ ~                        | ARDURI           | sg           |       | ÷        | PLATI ONLINE                 |
|                            |                  |              |       | ISTORIC  | UL SETÄRILOR PLÄTILOR ONLINE |
|                            |                  | SICL         |       | Errabled | 30.05,2023 11:52             |
| N                          | 8 352.67         | RON          |       | Divibled | 30.05,2023 11:52             |
| A Valabilitate 01/20       | (                | 20 Valia     |       | Enabled  | 30.05.2023 11:52             |
| Plati online               |                  |              |       | Disabled | 30.05.2023 11:51             |
| Istoricul plăților on      | line             | ,            |       | Enabled  | 30.05.2023 11:50             |
| Extrace                    |                  |              |       | Disabled | 30.05.2023 11:50             |
| Iban                       |                  | _            |       | Enabled  | 30.05.2023 11:50             |
| Limita de credit           | 1                | 3 463 00 RON |       | Disabled | 30.05.2023 11:48             |
| Bonus                      |                  | 114 69 RON   |       | Enabled  | 30.05.2023 11:45             |
| Afisează                   | mai multe detali | 114.05 11011 |       | Disabled | 30.05.2023 11:45             |
|                            |                  |              |       | Enabled  | 30.05.2023 11:44             |
| ISTORIC IN                 | PROCESARE        | VIITOARE     |       | Disabled | 30.05.2023 11:44             |
| 0                          |                  |              |       | Enabled  | 30,05.2023 11:44             |
| -                          |                  |              |       | Disabled | 30.05.2023 11:44             |
| 10 Julie 2023              |                  | -            |       | Enabled  | 09.01.2023 20:01             |
| \$                         |                  | 66,90 RON    |       | Disabled | 09.01.2023 20:01             |
| 3 Inst. 10/06 ETIC LADY CO | TROCEN 02.1ns B  | ucuret +     |       | Enabled  | 03.01.2023 11:55             |
|                            | Y                |              | I 🔫 L | Disabind | 13.11 CCAC IN CA             |

Apasand butonul "Extrase" se vor vizualiza extrasele lunare ale cardurilor de debit/credit.

| 17:17                                    |                 | all 🕆 🔳                  | 17:19            |                     | all 🗟 I |
|------------------------------------------|-----------------|--------------------------|------------------|---------------------|---------|
|                                          | DURI            | SG                       | ÷                | EXTRASE             |         |
|                                          |                 |                          |                  | EXTRASE CREDIT CARD | 8 N - N |
| DN Valabilitate 61/20                    | 8 352.67        |                          | 2023 J<br>2023 F | anuary<br>February  | *       |
| Plati online<br>Istoricul plăților onlin | e               | •                        |                  |                     |         |
| Iban                                     |                 |                          |                  |                     |         |
| Limita de credit<br>Bonus                | 13,             | 463.00 RON<br>114.69 RON |                  |                     |         |
| Afișează mi                              | i multe detalii | 1. A. A.                 |                  |                     |         |
| ISTORIC IN PR                            | OCESARE         | VIITOARE                 |                  |                     |         |
| Q La Horizotta                           |                 |                          |                  |                     |         |
| 10 iulie 2023                            |                 | 1.1                      |                  |                     |         |
| 3 Inst. 10/06 ETIC LADY COTA             | OCEN 02.Ins Bu  | 66.90 RON                |                  |                     |         |
|                                          | ¥               | -                        |                  |                     |         |

Pentru a vizualiza tranzactiile procesate/in curs de procesare pentru cardul de debit, va trebui sa apasati butoanele "istoric" sau "in procesare".

In ceea ce priveste ratele viitoare aferente cardului de credit,acestea se pot vizualiza apasand butonul "Viitoare".

**Transfer din cont card credit (acest meniu valabil doar pentru persoanele fizice) -** Din acest ecran se pot efectua transferuri de bani din contul de card de credit numai catre conturile proprii.

**Important:** Costurile aplicate in cazul acestui tip de tranzactie sunt identice cu cele aplicabile in cazul unei retrageri de numerar de la un ATM al Credit Europe Bank. Daca nu a mai fost efectuata o astfel de operatiune, in vederea efectuarii tranzactiei este necesar sa cititi si sa luati la cunostita documentul Act aditional la contractul aferent cardului de credit/cardurilor CardAvantaj in care sunt detaliati termenii, conditiile si costurile aferente acestui tip de operatiune.

- 1. Click pe semnul plus 🤎 din partea dreapta jos a ecranului;
- 2. Alegeti transfer din cont card credit;
- 3. Selectati contul beneficiarului (contul dvs in care doriti sa faceti plata);
- 4. Scrieti suma;
- 5. Scrieti detaliile transferului;
- 6. Bifati dupa ce ati descarcat si citit Anexa aplicata pentru retragerea sumei din limita de credit;
- 7. Confirma;
- 8. Autorizeaza.

| 17:22                 |                         | all 🗢 💷            |
|-----------------------|-------------------------|--------------------|
| =                     | CARDURI                 | SG                 |
| mk                    | CARDOAVANT              | LA                 |
| ON<br>5A Valabilitare | 8 352.67 RC             | 51Cl<br>526<br>944 |
| Plati online          |                         |                    |
| Istoricul plățilo     | r online                | 5                  |
| Extrase               |                         | >                  |
| Iban                  | £                       |                    |
| Limita de credi       | t 13,4                  | 63.00 RON          |
| Bonus                 | 1                       | 14.69 RON          |
| Afiş                  | ează mai multe detalii  |                    |
| ISTORIC               | IN PROCESARE            | VIITOARE           |
| Q                     | Transfer din cont c     | ard credit         |
| 10 iulie 2023         | Alimentare card de      | credit             |
| 0                     | Plata din card          | a                  |
| 3 Inst. 10/06 ETIC LA | DY COTROCEN 02.Ins Bucu | rest               |
|                       | v                       | x                  |
| 001/10-2022           |                         |                    |

| CREDIT CARD                                                                                    |                                              |     |  |
|------------------------------------------------------------------------------------------------|----------------------------------------------|-----|--|
| •                                                                                              |                                              | Ŷ   |  |
| VALABIL PINA LA                                                                                |                                              |     |  |
| 01/26                                                                                          |                                              | _   |  |
| CONT BENEFICIAR                                                                                |                                              | v   |  |
| SUMA                                                                                           |                                              | -   |  |
| 0.00                                                                                           |                                              | _   |  |
| DETALII                                                                                        |                                              |     |  |
| Anexă aplicată pentru<br>limita de credit                                                      | retragerea sumei                             | dia |  |
| Descărcați, citiți și confirm<br>utilizare și costurile aplicat<br>retragerea sumei din limită | ați condițiile de<br>e pentru<br>a de credit | 2   |  |
|                                                                                                |                                              |     |  |
| CONFIR                                                                                         | MA                                           |     |  |
|                                                                                                | -                                            |     |  |

| CREDIT CARD                                                                                            |                          |
|----------------------------------------------------------------------------------------------------|--------------------------|
| •                                                                                                    |                          |
| VALABIL PINA LA                                                                                        |                          |
| 01/26                                                                                                  |                          |
| CONT BENEFICIAR                                                                                        |                          |
|                                                                                                    | ~                        |
| SUMA                                                                                                   |                          |
| 1.5                                                                                                    | RO                       |
| DETALII                                                                                                |                          |
| Transfer                                                                                               |                          |
| <ul> <li>Anexă aplicată pentru re<br/>limita de credit.</li> </ul>                                     | tragerea sumei di        |
| Descărcați, citiți și confirmați<br>utilizare și costurile aplicate p<br>retragerea sumei din limita d | condițiile de<br>entru 🛛 |

| CREDIT CARD                                                                                                    |             | Credit card        | -   |
|----------------------------------------------------------------------------------------------------|-------------|--------------------|-----|
|                                                                                                    | ~           | Valabil pina la    |     |
| VALABIL PINA LA                                                                                                    |             | Cont<br>beneficiar | 19  |
| 01/26                                                                                                    |             | 5uma               | 12  |
| CONT BENEFICIAR                                                                                                    | v           | Detallt            | Th  |
| 5UMA<br>1.5                                                                                                    | RON         |                    |     |
| DETALII<br>Transfer                                                                                                    |             |                    |     |
| <ul> <li>Anexă aplicată pentru retragere.</li> <li>limita de credit.</li> </ul>                                              | a sumei din |                    |     |
| Descărcați, citiți și confirmați condiții<br>utilizare și costurile aplicate pentru<br>retragerea sumei din limita de credit | le de       |                    |     |
|                                                                                                    |             | AUTORIZI           | AZĂ |

| 17:21                                                |         | all 🗢 🛋                         |               | 17:21                                    |                     | al 🕈 🖬                                     |
|------------------------------------------------------|---------|---------------------------------|---------------|------------------------------------------|---------------------|--------------------------------------------|
|                                                      | DETALII |                                 |               | ≡                                        | DETALII             | 56                                         |
|                                                      |         |                                 |               |                                          | $\bigcirc$          |                                            |
| Credit card<br>Valabil ping la<br>Cont<br>beneficiar |         | 01/26<br>19-RO02                |               | TRANZA<br>Credit caril<br>Valabil pina l | CȚIE PROCESATĂ CU ! | SUCCES!<br>01/26                           |
| Suma<br>Detalii                                      |         | 1.50 <sup>KON</sup><br>Transfer |               | Cont<br>DeneRclar<br>Suma<br>Detalli     |                     | 19-ROO2<br>1.50 <sup>KON</sup><br>Transfer |
|                                                      |         |                                 |               |                                          |                     |                                            |
|                                                      |         |                                 |               |                                          | RETRAGERE NOUĂ      |                                            |
| _                                                    |         |                                 | $\rightarrow$ |                                          | INCINE              |                                            |

**Plata din card (acest meniu valabil doar pentru persoanele fizice)** - Din acest ecran se poate efectua transferul de bani din contul de card de credit catre alte conturi decat cele proprii.

**Important:** Costurile aplicate in cazul acestui tip de tranzactie sunt identice cu cele aplicabile in cazul unei retrageri de numerar de la un ATM al Credit Europe Bank. Daca nu a mai fost efectuata o astfel de operatiune, in vederea efectuarii tranzactiei este necesar sa cititi si sa luati la cunostita documentul Act aditional la contractul aferent cardului de credit/cardurilor CardAvantaj in care sunt detaliati termenii, conditiile si costurile aferente acestui tip de operatiune.

- 1. Click pe semnul plus <sup>t</sup> din partea dreapta jos a ecranului;
- 2. Alegeti plata din card;
- 3. Alegeti tipul platii- Standard, Urgent, Programata;
- 4. Scrieti numele beneficiarului;
- 5. Scrieti Iban-ul beneficiarului;
- 6. Scrieti suma;
- 7. Scrieti detaliile transferului;
- 8. Bifati dupa ce ati descarcat si citit Anexa aplicata pentru retragerea sumei din limita de credit;
- 9. Confirma;
- 10. Autorizeaza;
- 11. Introduceti PIN-ul/ BIOMETRICS.

| 17:22                  |                      | all 🕈 💷       |
|------------------------|----------------------|---------------|
| ≡.                     | CARDURI              | SG            |
| nk                     |                      | ITAJ          |
|                        | 8 352.67             | RON S26       |
| Plati online           |                      |               |
| Istoricul plăților     | online               | >             |
| Extrase                |                      | >             |
| Iban                   | i                    |               |
| Limita de credit       | 13                   | 463.00 RON    |
| Bonus                  |                      | 114.69 RON    |
| Afişe                  | ază mai multe detali | 6             |
| ISTORIC                | IN PROCESARE         | VIITOARE      |
| Q                      | Transfer din con     | t card credit |
| 10 iulie 2023          | Alimentare card      | de credit     |
| 0                      | Plata din card       | 4             |
| 3 Inst. 10/06 ETIC LAD | Y COTROCEN 02.Ins B  | ocurest       |
|                        | v                    | ×             |
|                        |                      | -             |

| - PLATA DIN CA    | ARD |
|-------------------|-----|
| IP PLATĂ          |     |
| tandard           | ~   |
| REDIT CARD        |     |
|                   | ÷   |
| ALABIL PINA LA    |     |
| 1/26              |     |
| IUME PLATITORULUI |     |
| ENEFICIAR         |     |
| ONT BENEFICIAR    |     |
| UMA               |     |
| .00               | RON |
| ETALII            |     |

| PLATA DIN CAI                                                  | RD  |
|----------------------------------------------------------------|-----|
| TIP PLATĂ                                                      |     |
| Standard                                                       | ^   |
| Standard                                                       |     |
| Urgent                                                         |     |
| Programată                                                     |     |
| D1/26                                                          |     |
| BENEFICIAR                                                     |     |
|                                                                |     |
| CONT BENEFICIAR                                                |     |
| CONT BENEFICIAR                                                |     |
| CONT BENEFICIAR                                                | -   |
| CONT BENEFICIAR<br>CREDIT SURDITE BANG (ROMANATSA<br>SUMA<br>1 | RON |
| CONT BENEFICIAR<br>CREDIT SURDY: BANK (ROMANATSA<br>SUMA<br>1  | RON |

|                                 | 10  |
|---------------------------------|-----|
| TIP PLATĂ                       |     |
| Standard                        | ~   |
| CREDIT CARD                     |     |
|                                 | *   |
| VALABIL PINA LA                 |     |
| 01/26                           |     |
| NUME PLATITORULUI               |     |
| BENEFICIAR                      |     |
| Bol III                         |     |
| CONT BENEFICIAR                 |     |
| CREDIT EUROPE BANK (ROMANIA) SA |     |
| SUMA                            |     |
| 1                               | RON |
| DETALI                          |     |
| * · · · · · ·                   |     |

| 17-22                            |                                                                                                    |         |
|----------------------------------|----------------------------------------------------------------------------------------------------|---------|
| ÷                                | PLATA DIN CARD                                                                                           |         |
| VALABI                           | PINA LA                                                                                                  |         |
| 01/25                            |                                                                                                    |         |
| VI UME F                         | CÁTITORULUI                                                                                              |         |
| BENEFIC                          | LIAR                                                                                                    | _       |
| innet 8                          | 1.6                                                                                                    | _       |
| CONTB                            | ENEFICIAR                                                                                                |         |
|                                  | and the second second                                                                                    |         |
| CHEDITE DUI                      | LOVE BARISTROMANIAL DA                                                                                   |         |
| SUMA                             |                                                                                                    |         |
| 1                                |                                                                                                    | RON     |
| DETALI                           |                                                                                                    |         |
| Transfe                          | er                                                                                                    |         |
| @ And                            | exà aplicată pentru retragerea sui<br>ita de credit                                                      | mei din |
| Descărc<br>utilizare<br>retrager | ați, citiți și confirmați condițiile de<br>și costurile aplicate pentru<br>ea sumei din limita de credit |         |
|                                  | CONFIRMA                                                                                                 | -       |

| 4                                        | PLATA DIN CARD                                                                                                    |
|------------------------------------------|----------------------------------------------------------------------------------------------------|
| <b>N</b>                                 | FEATA DIN CARD                                                                                                    |
| VALABIL F                                | PINA LA                                                                                                    |
| 01/26                                    |                                                                                                    |
| NUMEPU                                   | ATTORULU                                                                                                    |
|                                          |                                                                                                    |
| BENEFICIA                                | AR                                                                                                    |
| Name and                                 |                                                                                                    |
| CONT BEN                                 | EFICIAR                                                                                                    |
| -                                        | and the second second se |
| CHEDITE DUNIN                            | re BANKYROMANIALEA                                                                                                    |
| SUMA                                     |                                                                                                    |
| 1                                        | RON                                                                                                    |
| DETALI                                   |                                                                                                    |
| Transfer                                 |                                                                                                    |
| Anexi<br>limita                          | à aplicată pentru retragerea sumei dir<br>de credit                                                                                                    |
| Descărcați<br>utilizare și<br>retragerea | , citiți și confirmați condițiile de<br>costurile aplicate pentru<br>sumei din limita de credit                                                                                                    |
| _                                        |                                                                                                    |
|                                          | CONTRIDUCT                                                                                                    |

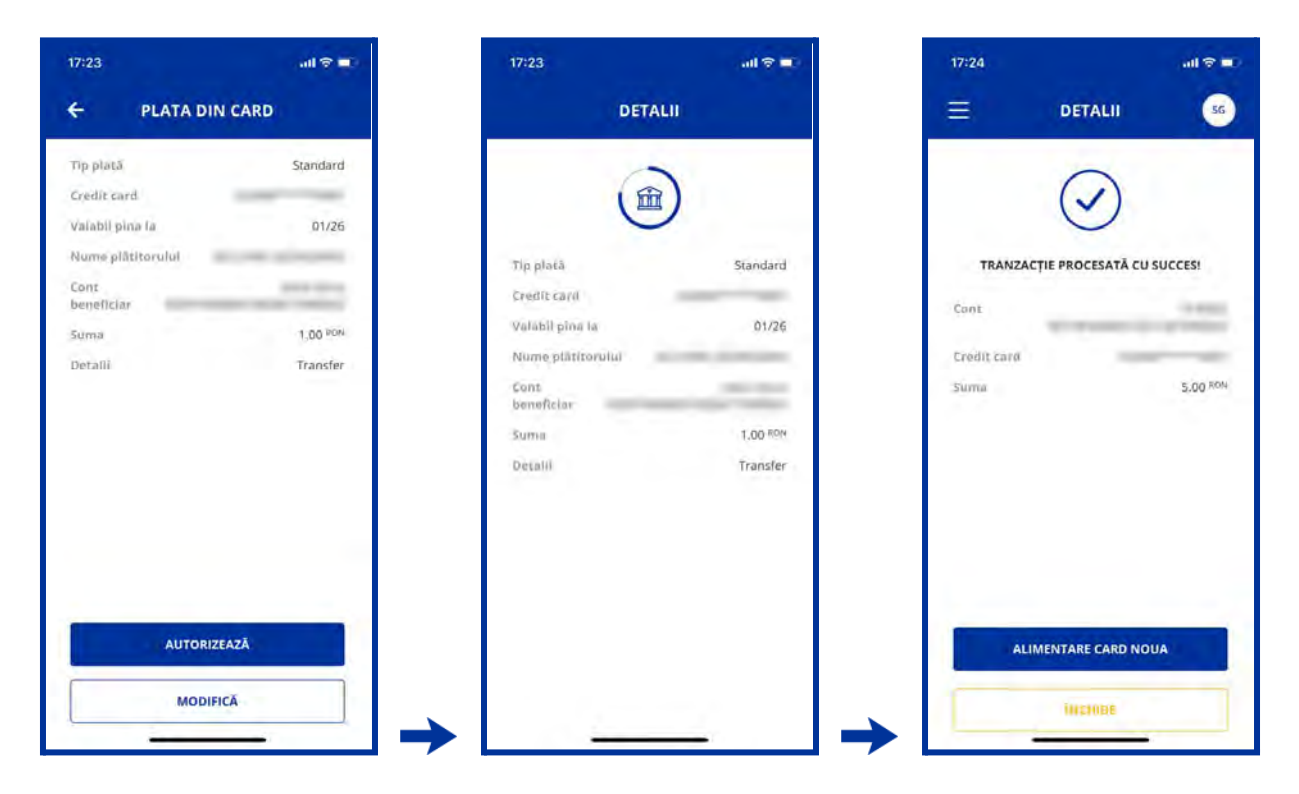

Alimentare card de credit (acest meniu valabil doar pentru persoanele fizice) - Prin intermediul acestui meniu se alimenteaza cardul/cardurile de credit din conturile proprii.

- 1. Click pe semnul plus din partea dreapta jos a ecranului;
- 2. Alegeti alimentare card de credit;
- 3. Selectati contul din care face plata;
- 4. Selectati cardul de credit unde doriti sa faceti plata;
- 5. Scrieti suma pe care doriti sa o transferati;
- 6. Confirma;
- 7. Autorizeaza.

| 17:22 all S                                                                                                    | 7 🛋 18:45  | I 🗢 🗹              | Ð              | 18:36               | all 🕆 📶 |
|----------------------------------------------------------------------------------------------------|------------|--------------------|----------------|---------------------|---------|
| = carduri                                                                                                    | se 🔶 Alime | ENTARE CARD DE CRE |                | ← ALIMENTARE CARD   | DE CRE  |
|                                                                                                    | CONT       |                    |                | CONT<br>RON Account | •       |
| ON 8 352.67 RON                                                                                                    | SZ6        | D.                 |                | RON Account         | RON     |
| Plati online                                                                                                    | SUMA       |                    |                | Ron Saving Account  | RON     |
| Istoricul plătilor online                                                                                                    | 5.00       |                    |                | SUMA                | DON     |
| Limita de credit 13,463.00 R<br>Bonus. 114.69 R<br>Afișează mai multe detalii<br>ISTORIC IN PROCESARE VIITOAR                                                                     |            |                    |                |                     |         |
| Q       Transfer din cont card cred         10 julie 2023       Alimentare card de credit         &       Plata din card         3 inst: 10/06 ETIC LADY COTROCEN 02.Ins Bucurest | dit        | CONFIRMA           |                | CONFIRMA            |         |
| 001/06-2022                                                                                                    | I → I =    |                    | ʻ <b>⊔ →</b> L |                     | _       |

| 18:47       | al 🕈 🚳      | 18:47        | al † 🕮               |
|-------------|-------------|--------------|----------------------|
|             | RE CARDURI  | =            | DETALII 💽            |
| Conj        | RON Account |              | $\bigcirc$           |
| Credit card |             |              | $\checkmark$         |
| Suma        | 100.00 RON  | TRANZACȚIE F | PROCESATĂ CU SUCCES! |
|             |             | Cont         | RON Account          |
|             |             | Credit card  |                      |
|             |             | Sumit        | 100.00 RON           |
|             |             |              |                      |
| AUTO        | RIZEAZĂ     |              | TARE CARD MOUA       |
|             |             | ALIMEN       | TARE CARD NOUA       |
| MOL         | DIFICĂ      |              | WEHINE               |

In ceea ce priveste clientii Persoane Juridice care detin Cardul Visa Business (RON sau EUR) acestia vor putea sa-si vizualizeze extrasele cardurilor ce vor fi postate lunar, si de asemenea vor putea sa-si activeze/dezactiveze platile online si sa-si vizualizeze istoricul platilor.

|                                                                | u 🐵                    |                                                                     |                                    |
|----------------------------------------------------------------|------------------------|---------------------------------------------------------------------|------------------------------------|
| -                                                              |                        | 14                                                                  | -                                  |
| VISA BUSINESS DEBIT                                            | TRON D                 | VISA BUSINESS DEBIT                                                 | EUR /                              |
| 07/25 VISA BUSIN                                               | ESS DEBIT: No.         | 07/25 VISA BUSINT                                                   | SS DEBIT                           |
| Plati online                                                   | 10                     | Pieri Goline                                                        |                                    |
| Istoricul plăților online                                      | 3                      | Istoricul plăților online                                           | >                                  |
| Extrase                                                        | 3                      | Extrase                                                             | 5                                  |
| Cont Design                                                    |                        | Cont c                                                              |                                    |
| Blocked amount                                                 | 89.65 RON              | Blocked amount                                                      | 0.00 EUR                           |
| ISTORIC                                                        | WEPROCESARE            | ISTORIC                                                             | IN PROCESARE                       |
| q                                                              |                        | ۹                                                                   |                                    |
| 25 octombrie 2021                                              |                        | 04 octombrie 2021                                                   |                                    |
| Q.                                                             | -80,90 fim             | 0                                                                   | -16.65 <sup>III,III</sup>          |
| Actualia bunun de la POS, 2AUCH40<br>MARE, ROMANIA aUCH 382896 | CAUC 0045 SM CA4, SATU | Achisti burun de la POS, LYIPDA25,<br>WWW.2004/US_UNITED STATES aut | ZOOM US 888-799-9666,<br>1: 884619 |
| *                                                              |                        | ~                                                                   |                                    |
| 22 octombrie 2021                                              |                        | 01 septembrie 2021                                                  |                                    |

#### 3.9 Meniul depozite

Din meniul **Depozite** puteti face operatiunile de mai jos:

- 1. Constituiti depozite noi;
- 2. Puteti vizualiza depozitele detinute la Credit Europe Bank (Romania) SA;
- 3. Puteti vizualiza detaliile depozitelor printr-un simplu click pe oricare dintre depozitele detinute;
- 4. Lichidati depozite.

Pentru a constinui un depozit, trebuie sa parcurgeti urmatorii pasi:

- 12. Click pe semnul plus 🤍 din partea dreapta jos a ecranului;
- 13. Selectati contul sursa (ordonator);
- 14. Selectati tipul depozitului;
- 15. Alegeti actiunea la scadenta;
- 16. Introduceti suma;
- 17. Acceptati conditiile de constituire ale depozitului si renuntati la termenul de 15 zile de reflectie;
- 18. Autorizeaza;

19. Se deschide ecranul cu datele depozitului. In cazul in care doriti sa modificati datele, apasati butonul **Modifica**. Daca detaliile sunt corecte, apasati butonul **Autorizeaza**.

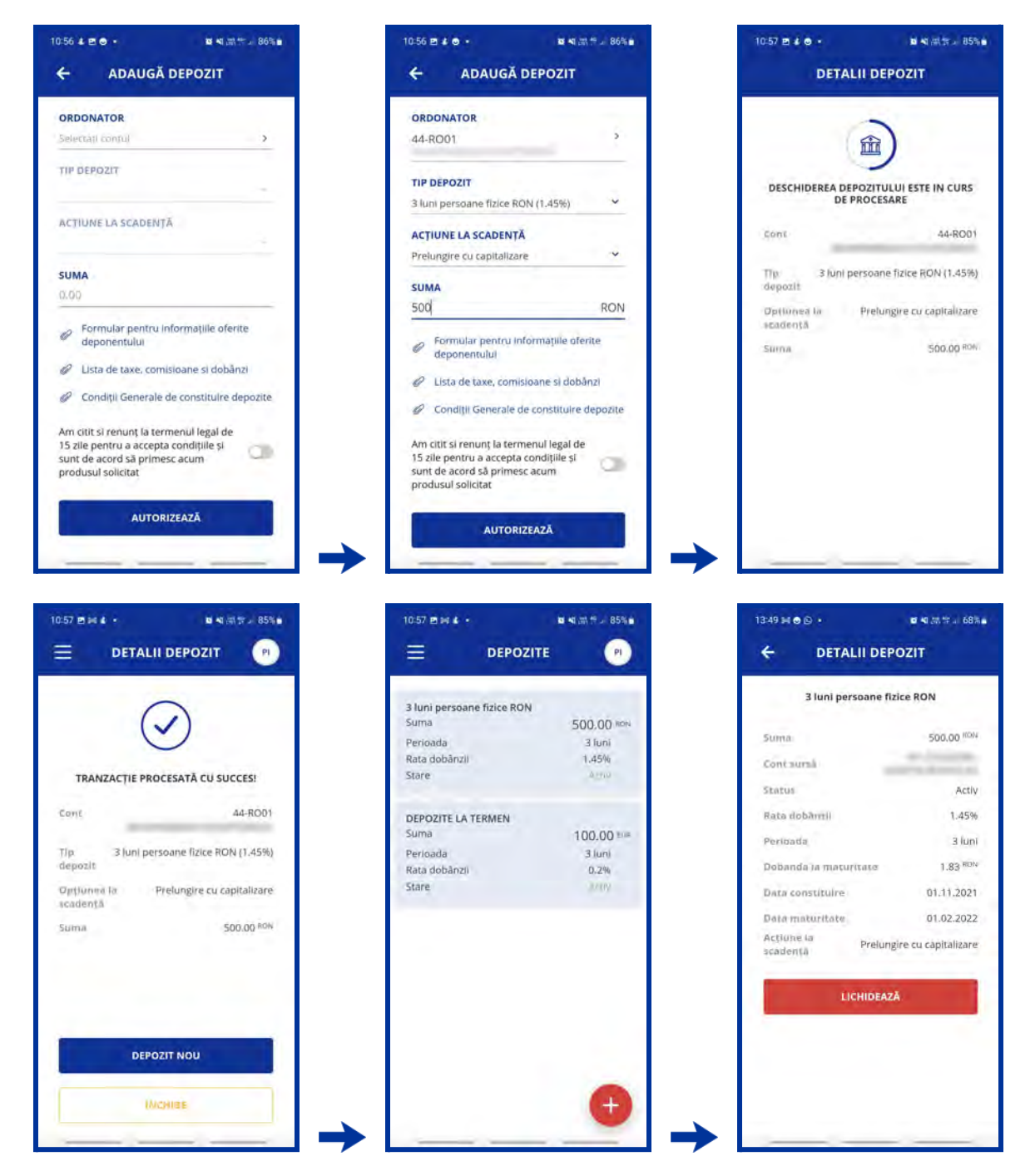

Persoanele fizice pot lichida un depozit, parcurgand urmatorii pasi:

- 1. Selectati depozitul pe care doriti sa-l lichidati;
- 2. Apasati butonul 'Lichideaza';
- 3. Autorizeaza.

| DETALII DEPOZIT         3 luni persoane fizice RON         ma:       500.00 flow         taurai       500.00 flow         taurai       500.00 flow         taurai       500.00 flow         taurai       500.00 flow         taurai       600 armiti         taurai       500.00 flow         taurai       900.00 flow         taurai       145%         taurai       145%         taurai       1.1,2021         armaturitate       01.02.2022         une tai       Prelungire cu capitalizare         LICHIDEAZĂ       INCHIDEAZĂ         DETALII DEPOZIT       INCHIDEAZĂ         HIDAREA DEPOZITULUI ESTE IN CURS DE<br>PROCESARE       INCURS DE<br>ROCESARE         ta       1057 € INCURS DE<br>ROCESARE       INCURS DE<br>ROCESARE         ta       101.02.2022       INTA         ui       3 luni persoane fizice RON                                                                                                    | DETALII DEPOZ                    |                             |                 | in the set of a last                   |
|----------------------------------------------------------------------------------------------------|----------------------------------|-----------------------------|-----------------|----------------------------------------|
| 3 luni persoane fizice RON         na:       \$500.00 flow         taurnă       Data maturitate         na:       \$500.00 flow         taurnă       Data maturitate         na do Ja maturitate       1.45%         na do Ja maturitate       1.83 flow         a constituire       01.02.2022         îm maturitate       01.02.2022         îm maturitate       01.02.2022         îm maturitate       01.02.2022         îm maturitate       01.02.2022         îm maturitate       01.02.2022         îm maturitate       01.02.2022         îm maturitate       01.02.2022         îm maturitate       01.02.2022         îm maturitate       01.02.2022         îm maturitate       01.02.2021         Îbră peoziti       Italia         Îbră peoziti       Italia         Îbră peoziti       Italia         Îbră peoziti       Italia         Îbră peoziti       Italia         Îbră peoziti       Italia         Îbră peoziti       Italia         Îbră peoziti       Italia         Îbră peoziti       Italia         Îbră peoziti       Italia         Îbră peoziti                                                                                                    |                                  | IT                          | 🗧 LICHIDA       | RE DEPOSIT                             |
| ta: 500.00 <sup>KOV</sup><br>turnă<br>us Activ<br>bada a maturitate 1.53 <sup>KOV</sup><br>a constituire 01.01.2021<br>a maturitate 01.02.2022<br>Une ta<br>dentă Prelungire cu capitalizare<br>LICHIDEAZĂ<br>1057 2 ▲ ↓ ↓<br>TRANZACȚIE<br>t<br>a maturitate 01.02.2022<br>UDAREA DEPOZITULUI ESTE IN CURS DE<br>PROCESARE<br>t<br>a maturitate 01.02.2022<br>UDAREA DEPOZITULUI ESTE IN CURS DE<br>PROCESARE<br>t<br>a maturitate 01.02.2022<br>UDAREA DEPOZITULUI ESTE IN CURS DE<br>PROCESARE<br>t<br>a maturitate 01.02.2022<br>UDAREA DEPOZITULUI ESTE IN CURS DE<br>PROCESARE                                                                                                    | luni persoane fizice l           | RON                         | Cont            |                                        |
| tan 500,00 mov<br>taurai<br>taurai<br>taurai<br>taurai<br>taurai<br>a dobămții 1,45%<br>taada a maturitate 1,83 mov<br>a constituire 01,01,12021<br>a maturitate 01,02,2022<br>Une la<br>Prelungire cu capitalizare<br>LICHIDEAZĂ<br>IICHIDEAZĂ<br>IICHIDEAZĂ                                                                                                    |                                  | 101 C 10 101                | sursa           | 01 03 202                              |
| C SUFFAI     C SUFFAI       LUS     Activ       a dobămili     1.45%       usada     3 luni       anda la maturitate     1.83 MDV       a constituilre     01.02.2022       une ia     Prelungire cu capitalizare       LICHIDEAZĂ                                                                                                    |                                  | 500.00 "                    | Detalli         | Uni persoane fizice RO                 |
| uiii     Activ       a dobămții     1.45%       badă     3 luni       anda la maturitate     1.83 %0%       a constituire     01.02.2022       unaturitate     01.02.2022       une fa     Prelungire cu capitalizare       LICHIDEAZĂ                                                                                                    |                                  | a deservit and              | Sumi            | 500.00 RC                              |
| a dobarrali 1.45%<br>trada a maturitate 1.83 %™<br>a constituire 01.01.2021<br>a maturitate 01.02.2022<br>Une to Prelungire cu capitalizare<br>LICHIDEAZĂ<br>IICHIDEAZĂ<br>IICHIDEAZĂ                                                                                                    |                                  | Activ                       | <b>OPERATIE</b> | ARA COMISION                           |
| tanda a maturitate 1.83 <sup>HBN</sup><br>a constituire 01.11.2021<br>a maturitate 01.02.2022<br>Une to Prelungire cu capitalizare<br>LICHIDEAZĂ<br>LICHIDEAZĂ<br>IICHIDEAZĂ<br>IICHIDEA | UNT 1                            | 1.45%                       |                 |                                        |
| a constituire     0.33       a constituire     0.11.2021       a maturitate     0.02.2022       Une ta     Prelungire cu capitalizare       LICHIDEAZĂ       LICHIDEAZĂ       DETALII DEPOZIT       DETALII DEPOZIT       DETALII DEPOZIT       DETALII DEPOZIT       DETALII DEPOZIT       IDAREA DEPOZITULUI ESTE IN CURS DE<br>PROCESARE       ta       a maturitate     01.02.2022       uii     3 uni persoane firm BON                                                                                                    |                                  | 3 IUNI                      |                 |                                        |
| a constituire     01.01.2021       a maturitate     01.02.2022       Une is     Prelungire cu capitalizare       LICHIDEAZĂ       DETALII DEPOZIT       DETALII DEPOZIT       IDAREA DEPOZITULUI ESTE IN CURS DE<br>PROCESARE       tial       a maturitate       01.02.2022       uita       3 unaj persoane firte RON                                                                                                    | na macuritate                    | 1.83                        |                 |                                        |
| TRANZACTIE                                                                                                    | uture                            | 01.11.2021                  |                 |                                        |
| LICHIDEAZĂ<br>LICHIDEAZĂ<br>P * * @ * # de \$* d 85%*<br>DETALII DEPOZIT<br>DETALII DEPOZIT<br>DI DETALII DEPOZIT<br>DI DETALII DEPOZIT<br>DI DI DI DI DI DI DI DI DI DI DI DI DI D                                                                                                    | Prelungire o                     | cu capitalizare             |                 |                                        |
| IDAREA DEPOZITULUI ESTE IN CURS DE<br>PROCESARE<br>L<br>a maturitate<br>01.02.2022                                                                                                    | LICHIDEAZĂ                       |                             |                 |                                        |
| IDETALII DEPOZIT<br>DETALII DEPOZIT<br>WIDAREA DEPOZITULUI ESTE IN CURS DE<br>PROCESARE<br>t<br>a maturitate<br>01.02.2022<br>UN 3 Uni persoane Fire BON                                                                                                    |                                  |                             |                 |                                        |
| IDAREA DEPOZITULUI ESTE IN CURS DE<br>PROCESARE<br>t<br>a maturitate<br>01.02.2022<br>UNI DETAUI DETAURE DIN<br>TRANZACTIE<br>Cont<br>Sursia<br>Data maturitate                                                                                                    |                                  |                             |                 |                                        |
| IDAREA DEPOZITULUI ESTE IN CURS DE<br>PROCESARE                                                                                                    |                                  |                             | AUT             | DRIZEAZĂ                               |
| IDETALII DEPOZIT<br>DETALII DEPOZIT<br>DETALII DEPOZIT<br>HIDAREA DEPOZITULUI ESTE IN CURS DE<br>PROCESARE<br>t<br>a maturitate<br>01.02.2022<br>HIDAREA DEPOZITULUI ESTE IN CURS DE<br>PROCESARE                                                                                                    |                                  |                             | -               | 1.1.1.1.1.1.1.1.1.1.1.1.1.1.1.1.1.1.1. |
| Image: State state state                                                                                                    | _                                |                             |                 |                                        |
| HIDAREA DEPOZITULUI ESTE IN CURS DE TRANZACȚIE<br>t Cont<br>a maturitate 01.02.2022 Data maturitate<br>UI 3 lugi persoane fizire RON                                                                                                    | DETALII DEPOZI                   | 4 44 (時 19 - 4 85%) ●<br> 丁 |                 | ∎ NASTU B                              |
| HIDAREA DEPOZITULUI ESTE IN CURS DE TRANZACȚIE<br>E Cont<br>a maturitate 01.02.2022 Data maturitate                                                                                                    | Ê                                |                             | (               | $\checkmark$                           |
| t Cont<br>sursă<br>a maturitate 01.02.2022 Data maturitate                                                                                                    | EA DEPOZITULUI ESTI<br>PROCESARE | E IN CURS DE                | TRANZACȚIE PR   | DCESATĂ CU SUCCES!                     |
| a maturitate 01.02.2022 Data maturitate                                                                                                    |                                  | Milet-                      | Con/<br>sursă   | -                                      |
| 3 luni persoane fizice RON                                                                                                    | urikate                          | 01.02.2022                  | Data maturitate | 01.02.202                              |
| and a man person in the rest                                                                                                    | 3 luni persoa                    | ene fizice RON              | Detálli         | l luni persoane fizice RO              |
| 14 500,00 R0% Suma                                                                                                    |                                  | 500.00 Rate                 | Suma            |                                        |
|                                                                                                    |                                  |                             |                 | 500.00 R                               |
|                                                                                                    |                                  |                             |                 | 500.00 PC                              |
|                                                                                                    |                                  |                             | DEPI            | 500.00 <sup>RC</sup><br>DZIT NOU       |
|                                                                                                    |                                  |                             | DEP             | 500.00 PC                              |

Pentru persoanele juridice depozitele nu se pot lichida/modifica din aplicatia mobila Monet ci trebuie sa se prezinte in sucursala.

|                                    | A CONTRACT ON THE DAY | 1549 - 0 -          | 4 00 0 0 0 0 Lat 00                                                                                                    |
|------------------------------------|-----------------------|---------------------|----------------------------------------------------------------------------------------------------|
| DEP                                | OZITE AS              | ← DETALII           | DEPOZIT                                                                                                    |
|                                    |                       | 3 tuni persoan      | e juridice RON                                                                                                    |
| 3 luni persoane juridice i<br>Suma | 100 000 00 see        |                     |                                                                                                    |
| Perioada                           | 3 Juni                | Stanta              | 100 000,00 80                                                                                                    |
| Rata dobân?ii                      | 1                     | Contraction N       |                                                                                                    |
| Stare                              | ACTIV.                | CORE SOCIAL         | And a second second sec |
|                                    |                       | Status              | Act                                                                                                    |
| PEROZITE PENTRU GARA               | NTU GESTIONARI        | Bata doblanzii      |                                                                                                    |
| Suma                               | 4 884.07 RON          |                     |                                                                                                    |
| Perioada                           | 12 luni               | Parioada.           | .3 100                                                                                                    |
| Rata dobânzii                      | 1.5                   | Data constituine    | 27.10.202                                                                                                    |
| Stare                              | Activ                 | Data maturitate     | 27.01.202                                                                                                    |
|                                    | NTI CECTIONINI        | Artsony la scadensă | Prelungre cu capitalizari                                                                                                    |
| Suma                               | A 612 64 PON          |                     |                                                                                                    |
| Perioada                           | 4 015.04              |                     |                                                                                                    |
| Rata dobânzii                      | 1.5                   | () Access departs   | nu poate la Rohislatt                                                                                                    |
| Stare                              | Activ                 |                     |                                                                                                    |
|                                    |                       |                     |                                                                                                    |
|                                    | Ð                     | - 10 · 1            |                                                                                                    |
|                                    |                       |                     |                                                                                                    |

### 3.10 Sabloane

In acest meniu, puteti vizualiza sabloanele salvate de dumneavoastra, dar si beneficiarii catre care ati realizat plati. Acestea sunt impartite in:

- 1. SABLOANE RON
- 2. SABLOANE VALUTARE
- 3. SABLOANE UTILITATI

| 16:35 🛤 🗰 á               | N 40 (01 (0 × 60% a)   | 10:58 🖻 🌢 🍝 •                                                                                                    | 10 M M M 10 85% B                                                                                               | 10:58 🖻 🌲 🍝 -                  | <b>N 41</b> (1877 - 185%)  |
|---------------------------|------------------------|----------------------------------------------------------------------------------------------------|----------------------------------------------------------------------------------------------------|--------------------------------|----------------------------|
| SABLOANE                  | (9)                    | ← ŞABLOA                                                                                                    | NE RON                                                                                                    | ← ŞABLOA                       | ANE RON                    |
| Şabloane RON              | >                      | ŞABLOANE                                                                                                    | BENEFICIAR                                                                                                    | ŞABLQANE                       | BENEFICIAR                 |
| Şabloane valutare         |                        | Q                                                                                                    | 20                                                                                                    | Q                              |                            |
| Şabloane utilitâți        | . 2.                   | G                                                                                                    |                                                                                                    | G                              |                            |
|                           |                        | Annapart                                                                                                    |                                                                                                    | discourse.                     |                            |
|                           |                        | the start of the start of the s |                                                                                                    | Ing. Plbg                      | 7                          |
|                           |                        |                                                                                                    |                                                                                                    | Ultima plata                   | 03.07.2023                 |
|                           |                        | т                                                                                                    |                                                                                                    | 11                             |                            |
|                           |                        | And .                                                                                                    |                                                                                                    |                                |                            |
|                           |                        | (magine)                                                                                                    |                                                                                                    | the Pility                     |                            |
|                           |                        | 100                                                                                                    |                                                                                                    | Mining bind                    | 05.12.2022                 |
|                           |                        |                                                                                                    |                                                                                                    | 1000                           |                            |
|                           |                        | Tradition (                                                                                                    | -                                                                                                    |                                |                            |
|                           |                        | -                                                                                                    |                                                                                                    |                                |                            |
|                           |                        |                                                                                                    |                                                                                                    |                                |                            |
|                           |                        |                                                                                                    |                                                                                                    |                                |                            |
|                           |                        |                                                                                                    |                                                                                                    |                                |                            |
| 10:59 m<br>← \$ABLOANE VA | ब काळ क 85%∎<br>LUTARE | 13:56 ∰ № ⊕ •<br>← ŞABLOANE                                                                                                    | esatera 67%.∎<br>UTILITĂȚI                                                                                      | 10:59 ≝ ▲ ► •<br>← \$ABLOANE V | च भावत का 85% e<br>ALUTARE |
| SABLOANE                  | BENEFICIAR             | 0                                                                                                    |                                                                                                    | ŞABLOANE                       | BENEFICIAR:                |
| 0                         |                        |                                                                                                    |                                                                                                    | 0                              |                            |
|                           |                        | enel                                                                                                    |                                                                                                    | T                              |                            |
| -                         |                        | ENEL ENERGIE MUNTENIA S                                                                                                    | A                                                                                                    |                                |                            |
| -                         |                        |                                                                                                    | Concernance of the second second second second second second second second second second second second second s | ter ter                        |                            |
| n Plati<br>Nima plati     | 2<br>05.07.2023        |                                                                                                    |                                                                                                    |                                |                            |
|                           |                        |                                                                                                    |                                                                                                    |                                |                            |
|                           |                        |                                                                                                    |                                                                                                    |                                |                            |
|                           |                        |                                                                                                    |                                                                                                    |                                |                            |
|                           |                        |                                                                                                    |                                                                                                    |                                |                            |
|                           |                        |                                                                                                    |                                                                                                    |                                |                            |
|                           |                        |                                                                                                    |                                                                                                    |                                |                            |
|                           |                        |                                                                                                    |                                                                                                    |                                |                            |
|                           |                        |                                                                                                    |                                                                                                    |                                |                            |
|                           |                        |                                                                                                    |                                                                                                    |                                |                            |
|                           |                        |                                                                                                    |                                                                                                    |                                |                            |

#### 3.11 Credite

In meniul **Credite** aveti posibilitatea sa vizualizati informatii despre creditul pe care il detineti la banca, puteti vizualiza ratele si informatiile aferente lor legate de principal, dobanda, scadenta, etc.

| 1513 🖻 🕞 🗢 🔹          | ■ 40 (201 行 201 46所言 | 15:13 🖻 🐼 🗢 🔸 | <b>⊠ -</b> 1 (11 <sup>-1</sup> ) → 46% ± | 15:14 🖻 🔊 🗢 🔸  | ■ 41 (計計 → 46%)言 |
|-----------------------|----------------------|---------------|------------------------------------------|----------------|------------------|
|                       | ПТЕ 🕘                | 🔶 DETALI      | CREDIT                                   |                |                  |
| CREDITE               | SUME SPRE PLATĂ      | Tip produs    | IMOBILIAR                                | CREDITE        | SUME SPRE PLATĂ  |
| Tip produs: IMOBILIAR | 25 000.00 RON        | Suma          | 25 000.00 <sup>ROM</sup>                 | Decembrie 2021 |                  |
| sold                  | 25 000.00 HTM        | Sold          | 25 000.00 ROM                            | 02,12,2021 (/) | 260.08 RON       |
| Siltra de Dinth       | 260,04 ***           | 2010          | 1.00                                     | lanuarie 2022  |                  |
|                       |                      | Rata dobânzli | 4.58%                                    | 03.01.2022(/)  | 260.08 RON       |
|                       |                      | Maturitate    | 31.10.2031                               | Februarie 2022 |                  |
|                       |                      |               | 1 1 1 1 1 1 1 1 1 1 1 1 1 1 1 1 1 1 1    | 01.02.2022 (/) | 260.08 BON       |
|                       |                      | plata         | 02.12.2021                               | Martie 2022    |                  |
|                       |                      | Suma de plată | 260.08 ROM                               | 01.03;2022 (/) | 260.08 RON       |
|                       |                      |               |                                          | Aprille 2022   |                  |
|                       |                      | VETISC        | DENTAP                                   | 01,04,2022 (/) | 260.08 RON       |
|                       |                      |               | appendion of                             | Mai 2022       |                  |
|                       |                      |               |                                          | 02.05.2022 (/) | 260.08 RON       |
|                       |                      |               |                                          | lunie 2022     |                  |
|                       |                      |               |                                          | 02.06.2022 (/) | 260.08 RON       |
|                       |                      |               |                                          | Iulie 2022     |                  |
|                       |                      |               |                                          | 01.07.2022 (/) | 260 808          |
|                       |                      |               |                                          | August 2022    | - (+)            |
|                       |                      |               |                                          | 01,68,2022 (/) | 260 08 RON       |

| 15:14 8 0 | • •         | <b>的</b> 有法律性的 4 | 5% in . | 15:15 🖻 😡 | • •       |         | <b>A</b> (11) = 46 |
|-----------|-------------|------------------|---------|-----------|-----------|---------|--------------------|
| ÷         | SCADENŢ     | AR               |         | ÷         | SCAD      | DENȚAR  |                    |
| Data      | Rata lunară | Sold             | 2       | Data      | Principal | Dobanda | Comision           |
| 02.12.21  | 260.08      | 24 837.17        |         | 02.12.21  | 162.83    | 97.25   | 0.00               |
| 3.01.22   | 260.08      | 24 676.82        |         | 03.01.22  | 160.35    | 99.73   | 0.00               |
| 01.02.22  | 260.08      | 24 506.53        |         | 01.02.22  | 170.29    | 89.79   | 0.00               |
| 01.03.22  | 260.08      | 24 332.55        |         | 01.03,22  | 173.98    | 86.10   | 0,00               |
| 01.04.22  | 260.08      | 24 167.13        |         | 01.04.22  | 165.42    | 94.66   | 0.00               |
| 2.05.22   | 260.08      | 24 001.05        |         | 02.05.22  | 166.08    | 94.00   | 00.00              |
| 2.06.22   | 260.08      | 23 834.33        |         | 02.06.22  | 166.72    | 93.36   | 0.00               |
| 1.07.22   | 260.08      | 23 660.98        |         | 01.07.22  | 173.35    | 86.73   | 0.00               |
| 1.08.22   | 260,08      | 23 492.94        |         | 01,08,22  | 168.04    | 92,04   | 0.00               |
| 1.09,22   | 260.08      | 23 324,25        |         | 01.09.22  | 168.69    | 91.39   | 0.00               |
| 3.10.22   | 260.08      | 23 157.82        |         | 03.10.22  | 165.43    | 93.65   | 0.00               |
| 1.11.22   | 260.08      | 22 982.01        |         | 01.11.22  | 175.81    | 84.27   | 0.00               |
| 2.12.22   | 260.08      | 22 811.33        |         | 02.12.22  | 170.68    | 89.40   | 0.00               |
| 82,10,60  | 260,08      | 22 642.84        |         | 03.01.23  | 168,49    | 91.59   | 0,00               |
| 1.02.23   | 260.08      | 22 465.16        |         | 01.02.23  | 177.68    | 62.40   | 0.00               |
| 1.03.23   | 260.08      | 22 284.01        |         | 01.03.23  | 181.15    | 78.93   | 0.00               |
| 3.04.23   | 260.08      | 22 116.20        |         | 03.04.23  | 167.81    | 92.27   | 0.00               |
| 2.05,23   | 260,08      | 21 936.60        |         | 02.05,23  | 179.60    | 80.48   | 0.00               |
| 02,06,23  | 260.08      | 21 761.85        |         | 02,06,23  | 174.75    | 85.33   | 0.00               |
| 3.07.23   | 260.08      | 21 586-A2        |         | 03.07.23  | 175.43    | 84.65   | 0.00               |
| 1.08.23   | 260.08      | 21 404.89        |         | 01.08.23  | 181.53    | 78.55   | 0.00               |
| 01.09.23  | 260.08      | 21 228.07        |         | 01.09,23  | 176.82    | 83.26   | 0,00               |
| 12 10 23  | 2/0 08      | 21 050 57        |         | 07 10 23  | 177.50    | 87 SR   | n.00               |

#### 3.12 Tranzactii in asteptare

Pentru Clientii Persoane Juridice, In meniul **Tranzactii in asteptare** sunt afisate tranzactiile aflate in asteptare pentru care este necesara autorizarea dumneavoastra. Pentru autorizare este necesar sa urmati urmatorii pasi:

- 1. Bifati toate platile pe care doriti sa le autorizati;
- 2. Apasati butonul 'Confirma';
- 3. Autorizeaza;
- 4. PIN/BIOMETRICS.

|                                                                                                    | 13:59 🖻 🖬 😁 🔹                                                                                                    | or 40 at 17 → 66% s                                                                                           | 13:59 12 14 10 1                                                                                                    | 0 10 IN TA 10 00 5 |                                 |
|----------------------------------------------------------------------------------------------------|----------------------------------------------------------------------------------------------------|----------------------------------------------------------------------------------------------------|----------------------------------------------------------------------------------------------------|--------------------|---------------------------------|
|                                                                                                    |                                                                                                    | DRIZARE 💌                                                                                                    |                                                                                                    |                    |                                 |
|                                                                                                    | Plati doméstice                                                                                                    |                                                                                                    | Plati domestice                                                                                                    |                    |                                 |
|                                                                                                    |                                                                                                    | II. (1.200) 20-07                                                                                             |                                                                                                    | 1.4202 20 D7       |                                 |
|                                                                                                    |                                                                                                    |                                                                                                    |                                                                                                    |                    |                                 |
|                                                                                                    |                                                                                                    |                                                                                                    |                                                                                                    |                    |                                 |
|                                                                                                    |                                                                                                    |                                                                                                    |                                                                                                    |                    |                                 |
|                                                                                                    |                                                                                                    |                                                                                                    |                                                                                                    |                    |                                 |
|                                                                                                    |                                                                                                    |                                                                                                    |                                                                                                    |                    |                                 |
|                                                                                                    |                                                                                                    |                                                                                                    |                                                                                                    |                    |                                 |
|                                                                                                    |                                                                                                    |                                                                                                    | Plati domentice (1)                                                                                                    | 0.10 RON           |                                 |
|                                                                                                    |                                                                                                    |                                                                                                    | 1                                                                                                    |                    |                                 |
|                                                                                                    |                                                                                                    |                                                                                                    | col                                                                                                    | IFIRMĂ             |                                 |
|                                                                                                    | -                                                                                                    | · · · · ·                                                                                                    |                                                                                                    |                    |                                 |
|                                                                                                    |                                                                                                    |                                                                                                    |                                                                                                    |                    |                                 |
|                                                                                                    | 10.11.00                                                                                                    | and a substantia                                                                                              |                                                                                                    | 10-1 TRANS         |                                 |
| SPRE AUTO                                                                                                    | DRIZARE                                                                                                    | ← SPRE AUT                                                                                                    | ORIZARE                                                                                                    |                    | LATA                            |
| ati domestice                                                                                                    | 1 tranzacție<br>100.00 Roh                                                                                                    | Plati domestice                                                                                               | 1 tranzacție<br>100,00 <sup>RON</sup>                                                                                                    | 0                  | N                               |
| iti trezorerie                                                                                                    | and the second second se                                                                                                    |                                                                                                    |                                                                                                    |                    | 1                               |
|                                                                                                    | 1 tranzacție<br>10.00 <sup>(sch</sup>                                                                                                    | Plati trezorerie                                                                                              | 1 tranzacție<br>10.00 <sup>ene</sup>                                                                                                    | (~                 | )                               |
| insferuri                                                                                                    | 1 tranzactie<br>10:00 °cm<br>1 tranzactie<br>100:00 °CH                                                                                                    | Plati trezorerie<br>Transferuri                                                                               | 1 tranzacție<br>10.00 <sup>esse</sup><br>1 tranzacție<br>100.00 <sup>incer</sup>                                                                                                 |                    | ZARE BULK:                      |
| ansferuri<br>ni valuiare                                                                                                    | 1 tranzacție<br>10.00 %m<br>1 tranzacție<br>100.00 %M<br>1 tranzacție<br>10.00 km                                                                                                    | Plati trezorerie<br>Transferuri<br>Plati valutare                                                             | 1 tranzacție<br>10.00 ****<br>1 tranzacție<br>100.00 ***<br>1 tranzacție<br>10.00 ***                                                                                            | STATUS AUTORIZ     | ZARE BULK:                      |
| insferuri<br>di valutare<br>himburi valutare                                                                                                    | 1 tranzactie<br>10:00 kcm<br>1 tranzactie<br>10:00 kcm<br>1 tranzactie<br>10:00 km<br>1 tranzactie<br>10:00 km                                                                                                    | Plati trezorene<br>Transferuri<br>Plati valutare<br>Schimburi Valutare                                        | 1 tranzacţie<br>10.00 km<br>1 tranzacţie<br>100.00 km<br>1 tranzacţie<br>10.00 km<br>1 tranzacţie<br>10.00 km                                                                    | STATUS AUTORIZ     | ZARE BULK:<br>de procesare      |
| nsterari<br>Si valutare<br>himburi valutare<br>Colensu                                                                                                    | 1 tranzactie<br>10.00 km<br>1 tranzactie<br>100.00 km<br>1 tranzactie<br>10.00 km<br>1 tranzactie<br>10.00 km<br>1 tranzactie                                                                                                    | Plati trezorerie<br>Transferuri<br>Plati volutare<br>Schimburi valutare<br>COMIS                              | 1 tranzacţie<br>10.00 km<br>1 tranzacţie<br>100.00 km<br>1 tranzacţie<br>10.00 km<br>1 tranzacţie<br>10.00 km                                                                    | STATUS AUTORIZ     | )<br>ZARE BULK:<br>de procesare |
| nsteruri<br>di valetare<br>timburj válutare<br>Coletsu<br>0.00 EUR și 0.                                                                                                    | 1 tranzacie<br>1000 «ch<br>1 tranzacie<br>1000 mol<br>1 tranzacie<br>1000 mol<br>1 tranzacie<br>1 tranzacie<br>1 tranzacie<br>1 tranzacie<br>0.00 mol<br>1 tranzacie<br>0.00 mol<br>1 tranzacie<br>0.00 mol<br>1 tranzacie<br>0.00 mol<br>1 tranzacie<br>0.00 mol<br>1 tranzacie<br>0.00 mol<br>1 tranzacie<br>0.00 mol<br>1 tranzacie<br>0.00 mol<br>1 tranzacie<br>0.00 mol<br>1 tranzacie<br>0.00 mol<br>1 tranzacie<br>1 tranzacie<br>0.00 mol<br>1 tranzacie<br>1 tranzacie<br>0.00 mol<br>1 tranzacie<br>1 tranzacie<br>1 tranzacie<br>0.00 mol<br>1 tranzacie<br>0.00 mol | Plati trezorene<br>Transferuri<br>Plati valutare<br>Schlimburi Valutare<br>COMIS                              | 1 tranzacţie<br>10.00 emi<br>1 tranzacţie<br>100.00 emi<br>1.0.00 emi<br>1.0.00 emi<br>1.0.00 emi<br>1.0.00 emi                                                                  | STATUS AUTORIZ     | )<br>zare BULK:<br>de procesare |
| nnsferuri<br>si valotare<br>himburj valotare<br>COMISI<br>0.00 EUR și 0.                                                                                                    | 1 tranzactie<br>10.00 km<br>1 tranzactie<br>10.00 km<br>1 tranzactie<br>10.00 km<br>1 tranzactie<br>10.00 km<br>1 tranzactie<br>10.00 km<br>10.00 km                                                                                                    | Plati trezorerie<br>Transferuri<br>Plati valutare<br>Schimburi valutare<br>COMI                               | 1 tranzacţie<br>10.00 km<br>1 tranzacţie<br>10.00 km<br>1 tranzacţie<br>10.00 km<br>1 tranzacţie<br>10.00 km                                                                     | STATUS AUTORIZ     | )<br>ZARE BULK:<br>de procesare |
| ntsferuni<br>ti valotare<br>nimburi valutare<br>COMENSI<br>0.00 EUR și 0.<br>5 si entracional                                                                                                    | 1 tranzacije<br>1000 kon<br>1 tranzacije<br>1000 kon<br>1 tranzacije<br>1000 kon<br>1 tranzacije<br>1000 kon                                                                                                    | Plati trezorene<br>Tramferuri<br>Plati valutare<br>Schlimburi Valutare<br>COMH                                | 1 tranzacţie<br>10.00 km<br>1 tranzacţie<br>10.00 km<br>1 tranzacţie<br>10.00 km<br>ston                                                                                         | STATUS AUTORIZ     | )<br>ZARE BULK:<br>de procesare |
| nnsfeiruni<br>sti valiotare<br>himburi valiutare<br>COMISI<br>0.00 EUR și 0.<br>vi ngele statectore de<br>ș si antinecean                                                                                     | 1 tranzactie<br>10.00 ten<br>10.00 ten<br>10.00 ten<br>1 tranzactie<br>10.00 ten<br>1 tranzactie<br>1 tranzactie<br>1 tranzactie<br>1 t                                                   | Plati trezorene<br>Transferuri<br>Plati valutare<br>Schimburi valutare<br>coMis<br>4 6<br>3 9                 | 1 tranzacţie<br>10.00 km<br>1 tranzacţie<br>10.00 km<br>1 tranzacţie<br>10.00 km<br>1 tranzacţie<br>10.00 km<br>2<br>2<br>1                                                      | STATUS AUTORIZ     | )<br>zare BULK:<br>de procesare |
| nnsfeiruni<br>sti valutare<br>himbori valutare<br>0.00 FUR și 0.<br>s i si entruși curu<br>Catul de var<br>Catul de var                                                                                       | 1 tranzactie<br>1000 kon<br>1 tranzactie<br>1000 kon<br>1 tranzactie<br>1000 km<br>1 tranzactie<br>1000 km<br>1 tranzactie<br>1000 km<br>1 tranzactie<br>1000 km<br>1 tranzactie<br>1000 km<br>1 tranzactie<br>1000 km<br>1 tranzactie<br>1000 km<br>1 tranzactie<br>1000 km<br>1 tranzactie<br>1000 km<br>1 tranzactie<br>1000 km<br>1 tranzactie<br>1000 km<br>1 tranzactie<br>1000 km<br>1 tranzactie<br>1000 km<br>1 tranzactie<br>1000 km<br>1 tranzactie<br>1 tranzactie<br>1 tranzact                                                 | Plati trezorene<br>Tramsferuri<br>Plati valutare<br>Schlimburi valutare<br>comis<br>4 6<br>3 9<br>7 5         | 1 tranzacţie<br>10.00 km<br>1 tranzacţie<br>10.00 km<br>1 tranzacţie<br>10.00 km<br>stori<br>2<br>2<br>1<br>1                                                                    | STATUS AUTORIZ     | de procesare                    |
| ansféruni<br>sti valetare<br>himbur) välutare<br>colessi<br>0.00 EUR și 0.<br>ve nutin stanctore 6<br>și 4 anticeptor<br>Cata se ver<br>DA2 19C0 2F48 SFE4 BA<br>701 FA20 SDF8 148C AA<br>Semneți raportul de | 1 tranzactie<br>10:00 inch<br>1 tranzactie<br>10:00 tran<br>1 tranzactie<br>10:00 tran<br>1 tranzactie<br>10:00 tran<br>1 tranzactie<br>10:00 tran<br>1 tranzactie<br>10:00 tran<br>1 tranzactie<br>10:00 tran<br>1 tranzactie<br>1 tranzactie<br>1                                                          | Plati trezorene<br>Transferuri<br>Plati valutare<br>Schimburi valutare<br>comis<br>4 6<br>3 9<br>7 5<br>(b) 8 | 1 tranzacţie<br>10.00 km<br>1 tranzacţie<br>10.00 km<br>1 tranzacţie<br>10.00 km<br>2 c<br>1 c<br>2 c<br>1 c<br>2 c<br>2 c<br>2 c<br>2 c<br>2 c<br>2 c<br>2 c<br>2 c<br>2 c<br>2 | STATUS AUTORIZ     | de procesare                    |

### 3.13 Produse noi

Prin intermediul meniului PRODUSE, puteti deschide conturi curente, conturi de economii (vizibil doar pentru clientii Persoane Fizice), puteti constitui depozite (pentru clientii PERSOANE FIZICE

si clientii PERSOANE JURIDICE), iar daca sunteti interesat de un card de credit sau de un credit, veti fi redirectionat in pagina dedicata pentru a aplica online.

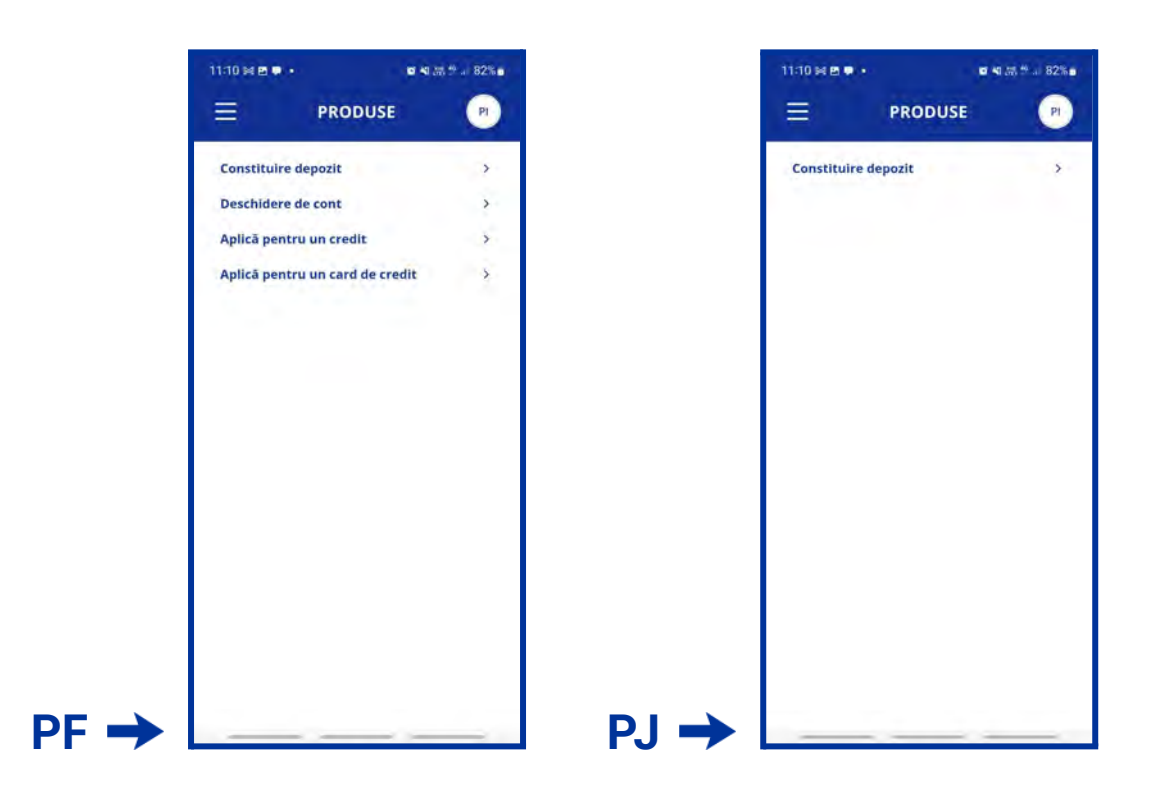

### 3.14 Curs valutar

Meniul **Curs Valutar** iti ofera posibilitatea sa vizualizezi cursurile de schimb valutar practicate de Banca. Este disponibil si fara autentificarea in aplicatie.

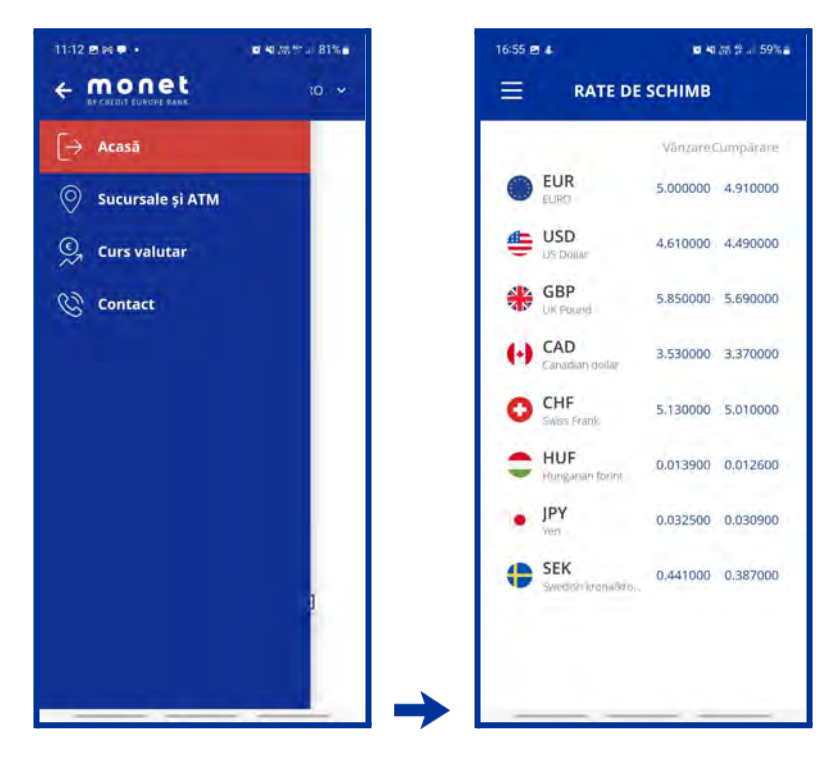

#### 3.15 Sucursale si ATM

Cu ajutorul functiei de geolocalizare, puteti gasi cel mai apropiat ATM / Sucursala Credit Europe Bank (Romania) SA. Aceasta functionalitate este disponibilla doar daca ati acordat aplicatiei permisiunea de acces la localizare. Puteti modifica drepturile de acces pentru aplicatia **Mobile Banking Monet** din setarile telefonului referitoare la permisiunile aplicatiilor. Daca nu ati acordat access la localizare, puteti folosi in continuare acest meniu pentru vizualizarea sucursalelor si ATM-urilor Credit Europe Bank, fara filtrul de proximitate (nu vedeti vedea cele mai apropiate de dumneavoastra sucursale si ATM-uri, ci toate sucursalele si ATM-urile bancii).

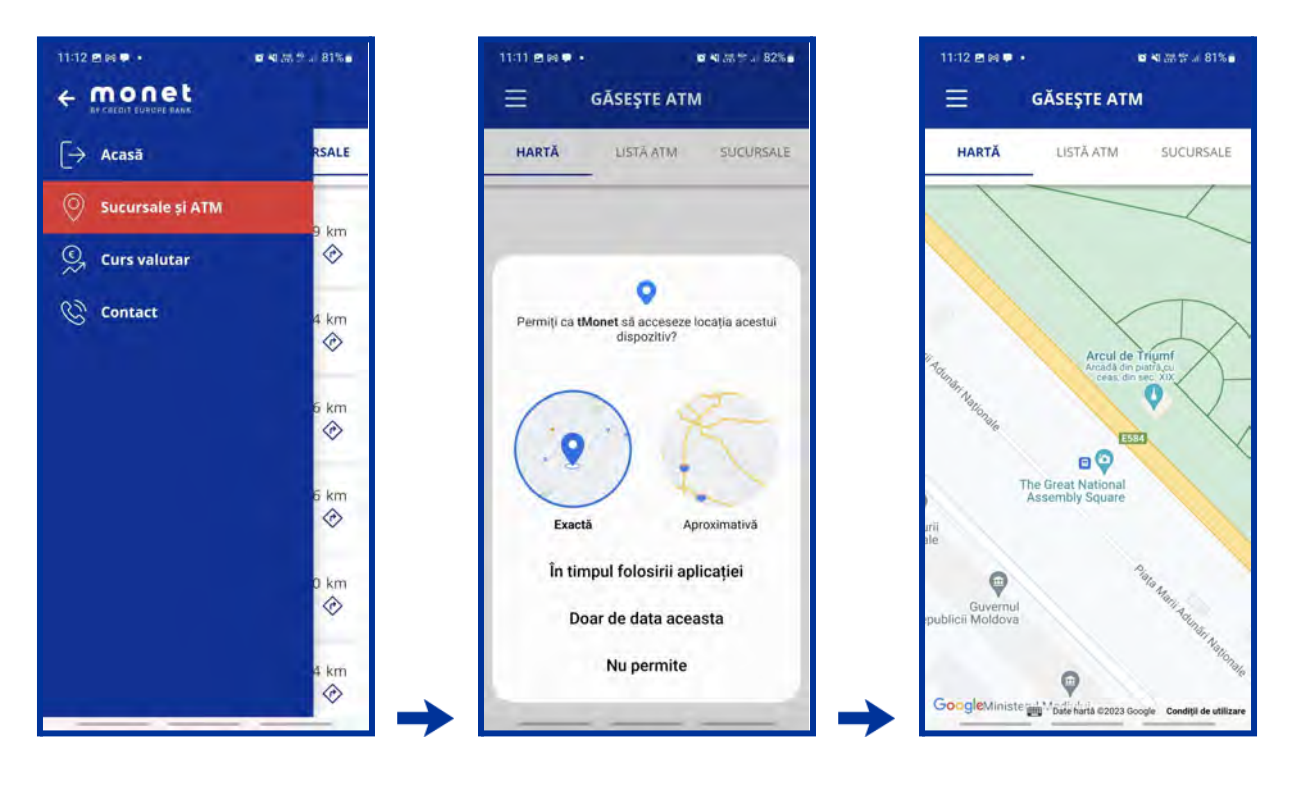

| 1.12 B H                                                      | 40.28 th at B1% at | 11:12 B H .                                                                                    | o estate a sta   |
|---------------------------------------------------------------|--------------------|------------------------------------------------------------------------------------------------|------------------|
| HARTA LISTĂ ATM                                               | SUCURSALE          | HARTA LISTĂ A                                                                                  | TM SUCURSALI     |
| LAS IAȘI<br>. Palas 7A<br>nistop                              | 95.24 km           | SUCURSALA BACĂU<br>Bacău, Str Mihai Vițeazu N<br>Retaili L-Vi 09:00-17:00; Cia                 | r 4, 5 154,69 km |
| SUCURSALA BACĂŬ<br>J. Str Mihai Viteazu Nr 4, S.,.            | 154.69 km          | SUCURSALA BRAŞOV CEN<br>Braşov, Str. Piața Teatrului<br>Rietalli I-V: 09100-17:00, Co          | TRU 291,84 km    |
| RSALA BACĂU 2<br>lihai Viteazu Nr. 4 Scara F<br>liop          | 154.69 km          | SUCURSALA CITY MALL<br>CONSTANȚĂ<br>Constanța, Bd. Alexandru<br>Retalli: L-V; 10:00-20:00, S-1 | Lapus 9 🔗        |
| PENDENTEI FOCȘANI<br>lața Moldovel, Nr. 1<br>1009             | 194.08 km          | SUCURSALA CONSTANȚĂ<br>Constanța, Bd. Mamaia Nr<br>Retalli L-V: 09:00-17:00; Ca                | 176 314.46 km    |
| AILA<br>Dorobanților Nr. 46 Bl. A 56<br>9 4600                | 207.51 km          | SUCURSALA PLOIEȘTI<br>Ploiești, Str. Constantin Do<br>Retail: L-Y: 09800-17600; Ca             | brog 317.20 km   |
| M SUCURSALA BRAȘOV<br>ITRU<br>sov. Str. Plata Teatrului Nr. 3 | 291.84 km          | SUCURSALA VOLUNTARI<br>Sat Afumati, Com. Afumati<br>Robali: L.V. 00000 17:00; Ca               | , Str 346.74 km  |

### 3.16 Contact

Meniul **Contact** ofera posibilitatea de a contacta rapid Banca pentru asistenta in utilizarea serviciilor CREDIT EUROPE BANK.

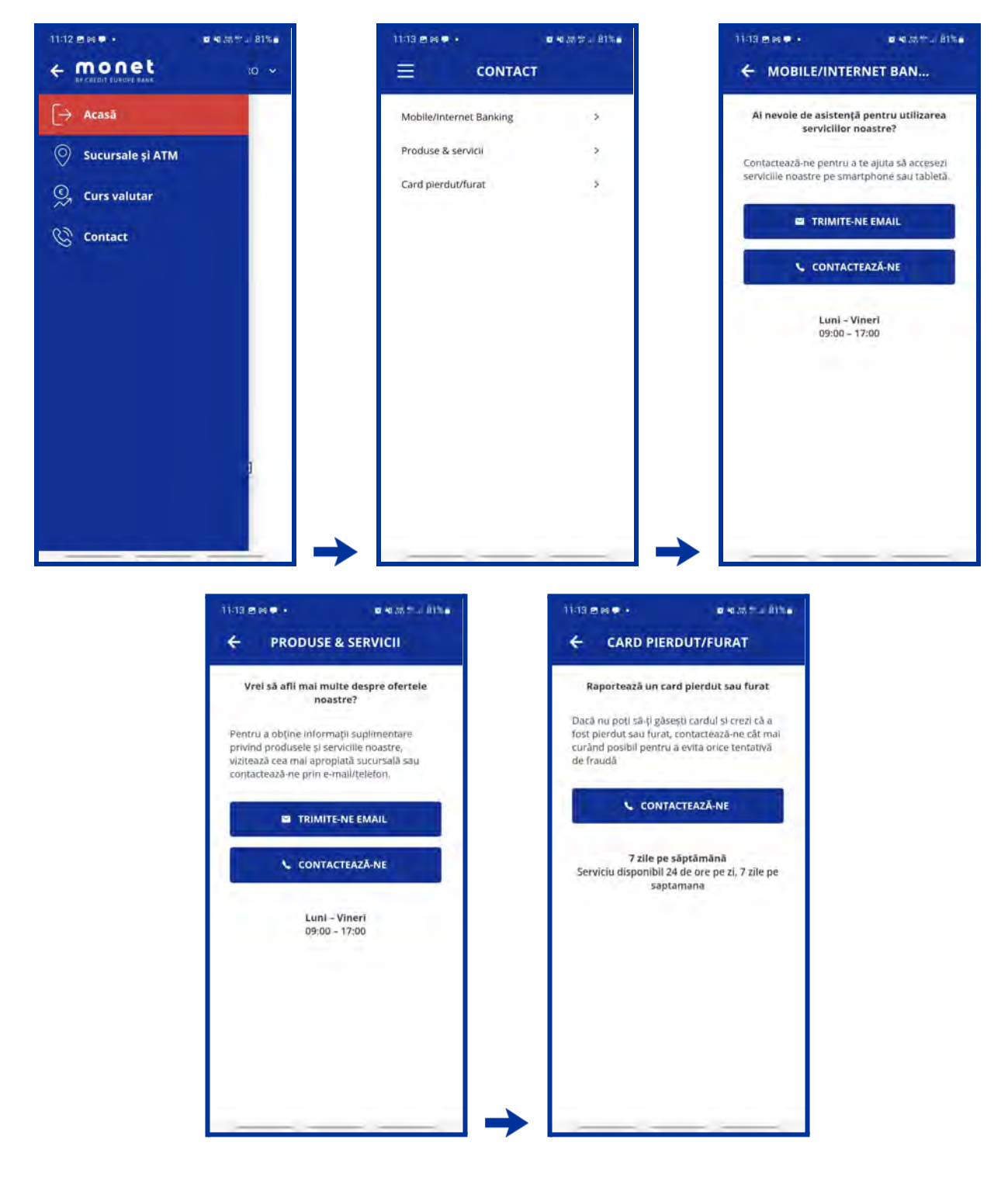

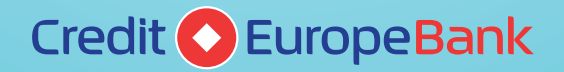

# www.crediteurope.ro

Suport Mobile Banking: 0750 202 000 (apelabil din orice rețea) sau 0801 004 444 (apelabil din Telekom)